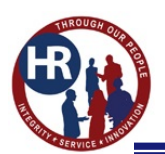

## **Table of Contents**

| CHAPTERS                                      | LAST UPDATE |
|-----------------------------------------------|-------------|
| 1.0 Introduction                              | 2016-10-06  |
| 2.0 System Access                             | 2016-10-06  |
| 3.0 Job Analysis and Assessment Questionnaire | 2016-08-10  |
| 4.0 Job Opportunity Announcements (JOAs)      | 2017-04-21  |
| 5.0 Certificates and Selections               | 2017-04-21  |
|                                               |             |
|                                               |             |
|                                               |             |
|                                               |             |
|                                               |             |
|                                               |             |
|                                               |             |
|                                               |             |
|                                               |             |
|                                               |             |
|                                               |             |
|                                               |             |
|                                               |             |
|                                               |             |
|                                               |             |

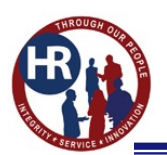

## **CHAPTER 1.0 - INTRODUCTION**

## **Purpose of the Guide**

This guide describes the Defense Finance and Accounting Service recruitment business processes for Hiring Managers in USA Staffing (USAS). This guide also provides specific steps and instructions for using USAS.

## What is USA Staffing?

USA Staffing is OPM's talent acquisition system for Federal agencies. USA Staffing offers advanced features that position agencies to recruit, assess, certify, select, and onboard qualified candidates for Federal positions. USA Staffing is designed to facilitate the complex Federal hiring process to ensure an effective workforce for America's future. USA Staffing is the only approved Talent Acquisition System for the Department of Defense.

## Hiring Manager Roles and Responsibilities in USA Staffing

There are a number of functions that the hiring manager will perform in the USA Staffing system. In general, the hiring manager will be responsible for these functions:

- Ensuring the Human Resources User has a completely filled out Request for Personnel Action (RPA)
- Discussing key aspects of the job with the Human Resources User
- Participating in the job analysis
- Reviewing the assessment and providing feedback
- Reviewing the announcement and providing feedback
- Making selections on the certificate and returning it in a timely manner
- Providing feedback on why certificates are unused or cancelled

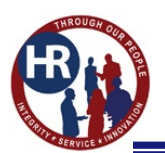

## **CHAPTER 2.0 – SYSTEM ACCESS**

### **User Accounts**

Hiring Manager (HM) user accounts will be granted to Defense Finance and Accounting Service (DFAS) hiring managers that perform the hiring manager roles and responsibilities.

HM user accounts are created and maintained by the Human Resources Specialists in the Shared Services Center in DFAS Indianapolis. Requests to create or update HM user accounts may be made by contacting the organizations Staffing Specialist. The selecting official(s) listed on a Request for Personnel Action (RPA) will serve as a notification to create a HM user account if one has not already been created.

### Accessing the System

You will receive an email from USA Staffing notifying you that your account has been created. The email will provide a link to click to create your new password. If you do not receive an email, please check your junk folder.

You will not be able log into USA Staffing using a personal computer or mobile device. USA Staffing is accessible only from official work computers with pre-authorized Internet Protocol (IP) addresses (e.g., NMCI).

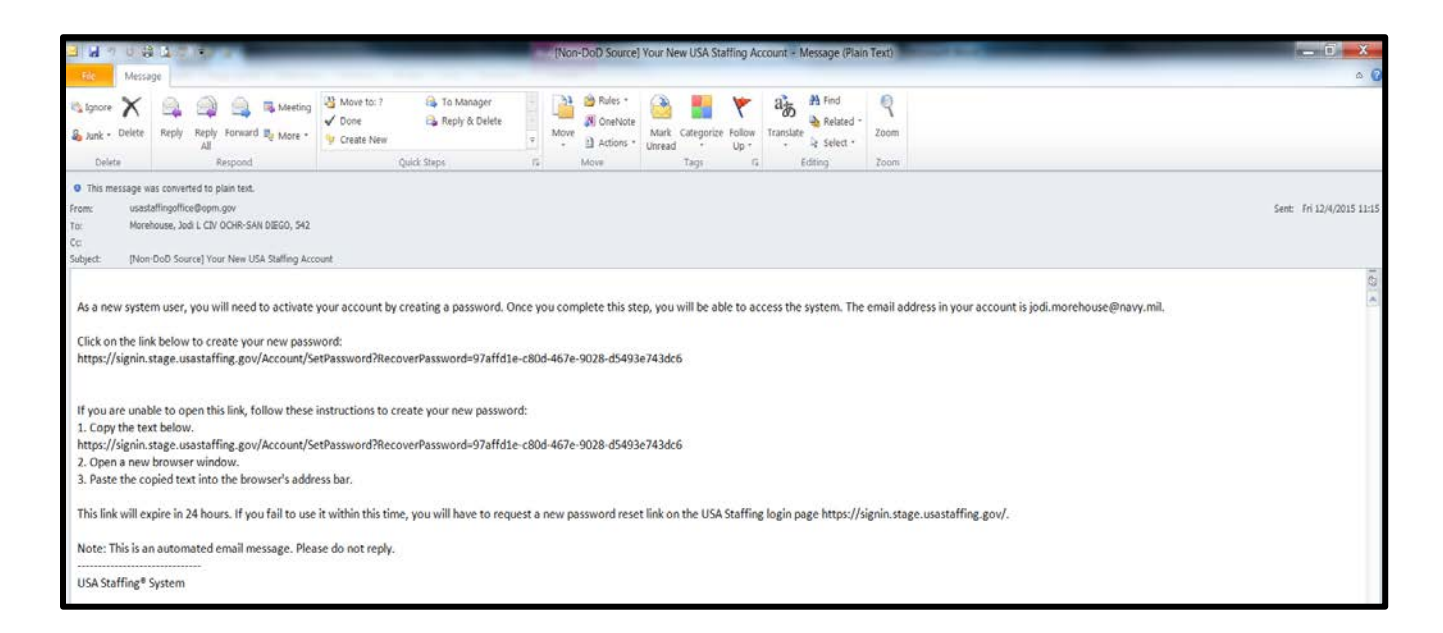

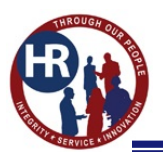

#### **HIRING MANAGER USER**

The link will take you to the USA Staffing Reset Password screen. Enter your desired password and click change password.

Note: For security reasons the USA Staffing system is programmed to require password changes every 60 days.

| USA Staffing®                                                                                                    | Reset Password                                                                                                    | New Password<br>Requirements                                                                                |  |  |  |  |  |
|----------------------------------------------------------------------------------------------------|----------------------------------------------------------------------------------------------------|----------------------------------------------------------------------------------------------------|--|--|--|--|--|
| USA Staffing® is an Official U.S. Government System for authorized<br>use only. Unauthorized use of this system or the information on this<br>system could result in criminal prosecution.                                                                                                    | New Password                                                                                                    | Must be at least 12 characters     Must not contain spaces                                                  |  |  |  |  |  |
| Signing into USA Staffing® indicates you have read and accepted the<br>Full Terms and Conditions of Use and you consent to security testing<br>and monitoring.                                                                                                    | Confirm Password                                                                                                    | Must not contain invalid special<br>characters     Must match Confirm Password                              |  |  |  |  |  |
| Full Terms and Conditions of Use<br>USA Staffing® is a U.S. Government information system to be used by<br>authorized users only. Information from this system resides on computer                                                                                                    | Change Password C                                                                                                    | Cancel X Must include 3 of the following<br>4 attributes:                                                   |  |  |  |  |  |
| The data and documents on this system include Federal records that contain<br>sensitive information protected by various Federal statutes, including the<br>Privacy Act, 5 U.S.C. § 552a. The use of personally owned devices to<br>process, store, or transmit USA Staffing® Personally Identifiable Information<br>(PII) is prohibited.                                                             |                                                                                                    | <ul> <li>Lower case: a-z</li> <li>Numbers: 0-9</li> <li>Special characters:<br/>#dx\$8*t=-0:000"</li> </ul> |  |  |  |  |  |
| All access or use of this system constitutes user understanding and<br>acceptance of these terms and constitutes unconditional consent to review,<br>monitor, record, audit, and take action by all authorized government and law<br>enforcement personnel.                                                                                                    | #@\$%&*+=?:(\0[]"<br>NOTE: Your New Password must not contain any four consecutive<br>characters from your email address or your full name. This requirement will<br>be checked once your click the Charange Descured button |                                                                                                    |  |  |  |  |  |
| Unsubtroized user attempts or tects to (1) access, view, upload, change, or<br>detels information on this system (2) modify this system, (3) department of<br>this system, (4) accute resources for unsubtroized use, or (5) otherwise<br>misuse this system are strictly prohibited. Such attempts or acts are subject<br>to action that may result in criminal, civil, or administrative penalties. | and another and the standard standard barrow.                                                                                                    |                                                                                                    |  |  |  |  |  |

If done correctly, you will receive another email from USA Staffing notifying you that your password has changed.

| 3 8 9                                         | 0.9.7 4                                                              |                                                                                             |                                          |                                          | Nor     | 1-DoD  | Source] Passy | word cha       | inged for | USA Staf          | fing Acco     | unt – Messag | e (Plain | xt) |                           |
|-----------------------------------------------|----------------------------------------------------------------------|---------------------------------------------------------------------------------------------|------------------------------------------|------------------------------------------|---------|--------|---------------|----------------|-----------|-------------------|---------------|--------------|----------|-----|---------------------------|
| . File 1                                      | Message                                                              |                                                                                             |                                          |                                          |         |        |               |                |           |                   |               |              |          |     | ۵ (                       |
| 🖏 Ignore 🔏<br>Sy Junk - Di                    | elete Reply                                                          | Reply Forward Nore                                                                          | g 🖓 Move to: ?<br>✓ Done<br>❤ Create New | 📫 To Manager<br>🕰 Reply & Delete         | 1. 1.   | Move   | Rules *       | Mark<br>Unread | Categoria | te Follow<br>Up - | a<br>Translat | Related      | Zoom     |     |                           |
| Delete                                        | _                                                                    | Respond                                                                                     |                                          | Quick Steps                              | G.      |        | Move          |                | Tags      | 5                 |               | Editing      | Zoom     |     |                           |
| O This mess<br>From:<br>To:<br>CC<br>Subject: | age was conver<br>usastoffingoffic<br>Morehouse, Joi<br>(Non-DoD Sou | ted to plan text.<br>x@opm.gov<br>d L CIV OCHR-SAN DIEGO, SH<br>rce] Password changed for U | 2<br>SA Staffing Account                 |                                          |         |        |               |                |           |                   |               |              |          |     | Sent: Fri 12/4/2015 11:28 |
| The passw<br>If you did                       | vord associat<br>not change y                                        | ted with your USA Staff<br>your password, please o                                          | ng account has be<br>ontact your Office  | een changed. Your usen<br>Administrator. | name re | emains | the same.     |                |           |                   |               |              |          |     | 2<br>2                    |
| Note: This                                    | s is an autom                                                        | ated email message. Pl                                                                      | ease do not reply                        | directly to this message                 |         |        |               |                |           |                   |               |              |          |     |                           |
| 115A Staffi                                   | ing® System                                                          |                                                                                             |                                          |                                          |         |        |               |                |           |                   |               |              |          |     |                           |
| 0,04,010111                                   | - Alateria                                                           |                                                                                             |                                          |                                          |         |        |               |                |           |                   |               |              |          |     |                           |
|                                               |                                                                      |                                                                                             |                                          |                                          |         |        |               |                |           |                   |               |              |          |     |                           |

You may now go to https://usastaffing.gov to log in. Please book mark this URL for future access.

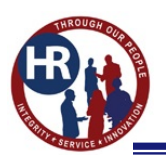

#### **HIRING MANAGER USER**

# **Password Reset**

If you need to reset your password or if you forgot your password, the procedures are as follows:

1. At the main login screen, click on **Reset Password**.

| USA Staffing®                                                                                                    |                         |
|----------------------------------------------------------------------------------------------------|-------------------------|
| USA Startling® is an Official U.S. Government System for authorized<br>use only. Unantibuted use of this system or the information on this<br>system could result in chinal prosecution.                                                                                                    |                         |
| Signing into USA Staffing® indicates you have read and accepted the<br>Full Terms and Conditions of Use and you consent to security testing<br>and monitoring.                                                                                                    | Sign in with smart card |
| Full Terms and Conditions of Use                                                                                                    |                         |
| USA Staffingth is a U.S. Government information system to be used by<br>authorized users only. Information from this system resides on computer<br>system Auxed by the government.                                                                                                    |                         |
| The data and documents on this system include Federal incords that contain<br>investme sharehold protects by various Federal statutes, reckeling the<br>Prinkary Act, 2013, 5 \$553. The use of personally and dataces to<br>process, store, or transmit SUAS Statilized Presonally identifiable Information<br>(91) is probled. | Sign In                 |
| All access or use of his system contributes user understanding and<br>acceptance of heres terms and incontinues uncontaction control to involve,<br>monitor, record, acid, and tate action by all substanced government and tax<br>enforcement generation.                                                                       | Email Address           |
| Unauthorized user attempts or acts to (1) access, view, upload, change, or<br>debte information on this astern. (2) modify the statute (2) does score to                                                                                                    | Password                |
| The system, (c) account encourses for uncertaintime or (c) activity of the<br>minute the system and storty protocold Scara Bornetter on the an autoport<br>to action that may result in criminal, cval, or administrative penalties                                                                                              | Beset Password Sign In  |
|                                                                                                    |                         |
|                                                                                                    |                         |
|                                                                                                    |                         |
|                                                                                                    |                         |
|                                                                                                    |                         |
|                                                                                                    |                         |
|                                                                                                    |                         |

2. Type your email address and click on **Submit**.

|    | <section-header><text><text><text><text><text><text><text><text></text></text></text></text></text></text></text></text></section-header> | Reset Password | ×<br>Submit Cancel |  |
|----|----------------------------------------------------------------------------------------------------|----------------|--------------------|--|
| 4. |                                                                                                    |                |                    |  |
|    |                                                                                                    |                |                    |  |
|    |                                                                                                    |                |                    |  |
|    |                                                                                                    |                |                    |  |

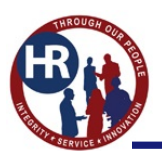

#### **HIRING MANAGER USER**

3. You will receive an email from USA Staffing. Click on the link in the email to reset your password.

Note: If you do not use the link in the email within 24 hours, you will need to repeat Step 1.

| F<br>C<br>S<br>T | From: <usastaffingoffice@opm.gov><br/>Date: Mar 2, 2016 8:44 AM<br/>Subject: Reset Password Link<br/>Fo: <jane.smith@navy.mil><br/>Cc:</jane.smith@navy.mil></usastaffingoffice@opm.gov>                                                                                                    |
|------------------|----------------------------------------------------------------------------------------------------|
| г                | This message was sent to you because you requested to reset your USA Staffing password.                                                                                                    |
| r                | NOTE: You may only reset your password once within 24 hours.                                                                                                    |
|                  | Click on the link below to create your new password. This link will expire in 24 hours. If you fail to use it<br>within 24 hours, you will have to request a new password on the USA Staffing login page.<br>https://signin.stage.usastaffing.gov/Account/SetPassword?RecoverPassword=660850e5-5a65-4033-<br>a297-a7218de26d1f |
| 1                | f you did not request a new password, no action is needed.                                                                                                    |
| I                | f you are unable to open this link, follow these instructions to create your new password:<br>· Copy the following text.                                                                                                    |
| ł                | nttps://signin.stage.usastaffing.gov/Account/SetPassword?RecoverPassword=660850e5-5a65-4033-<br>a297-a7218de26d1f                                                                                                    |
| -                | Open a new browser window.                                                                                                    |
| -                | Paste the copied text into the browser's address bar.                                                                                                    |
| r                | Note: This is an automated email message. Please do not reply directly to this message.                                                                                                    |
| ī                | USA Staffing® System                                                                                                    |

4. The link will take you to the USA Staffing Reset Password screen. Enter your desired password and click **change password**.

| USA Staffing®                                                                                                    | Reset Password                                                                                                    |             | New Password<br>Requirements                                                                                     |
|----------------------------------------------------------------------------------------------------|----------------------------------------------------------------------------------------------------|-------------|----------------------------------------------------------------------------------------------------|
| USA Staffing® is an Official U.S. Government System for authorized<br>use only. Unauthorized use of this system or the information on this<br>system could result in criminal prosecution.                                                                                                    | New Password                                                                                                    |             | <ul> <li>Must be at least 12 characters</li> <li>Must not contain spaces</li> </ul>                              |
| Signing into USA Staffing® indicates you have read and accepted the<br>Full Terms and Conditions of Use and you consent to security testing<br>and monitoring.                                                                                                    | Confirm Password                                                                                                    |             | <ul> <li>Must not contain invalid special characters</li> <li>Must match Confirm Password</li> </ul>             |
| Full Terms and Conditions of Use<br>USA Staffing® is a U.S. Government information system to be used by<br>authorized users only. Information from this system resides on computer                                                                                                    | Change Password                                                                                                    | Cancel      | <ul> <li>Must include 3 of the following<br/>4 attributes:</li> </ul>                                            |
| In data and out of the generation with a system include Federal records that contain<br>be data and documents on this system include Federal records that contain<br>sensitive information protected by various Federal statutes, including the<br>Privacy Act, 5 U.S.C. § 552a. The use of personally dentifiable information<br>(PII) is prohibited.<br>All access or use of this system constitutes user understanding and<br>acceptance of these terms and constitutes unconditional consent to review. | NOTE: Your New Password must not contain any four consecuti                                                               | ive         | <ul> <li>Lower case: a-z</li> <li>Numbers: 0-9</li> <li>Special characters:<br/>#@\$%&amp;*+=?:(){]]"</li> </ul> |
| Informer, recease, econed.<br>Unauthorized user attempts or acts to (1) access, view, upload, change, or<br>detete information on this system. (2) modify this system, (3) deny access to<br>this system, (4) accrue resources for unauthorized use, or (5) otherwise<br>misuse this system are strictly prohibited. Such attempts or acts are subject<br>to action that may result in criminal, civil, or administrative penalties.                                                                        | characters from your email address or your full name. This requi<br>be checked once you click the Change Password button. | rement will |                                                                                                    |

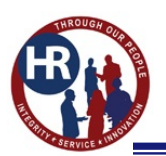

## **USA Staffing Rules of Behavior**

When logging in, USA Staffing will provide you with the USA Staffing Rules of Behavior. You will be required to read and accept these rules before continuing. Failure to adhere to any of these rules will result in the loss of your USA Staffing access:

In accordance with the <u>Office of Management and Budget (OMB) Memorandum M-06-16</u>, <u>Protection of Sensitive Agency Information</u>, and to protect the confidentiality, integrity and availability of the U.S. Office of Personnel Management's (OPM's) USA Staffing system, rules of behavior on the safe handling of data must be followed when accessing <u>Personally Identifiable</u> <u>Information (PII)</u> in USA Staffing. The loss of PII can result in substantial harm, embarrassment, and inconvenience to individuals and may lead to identity theft or other fraudulent use of the information.

 $\sqrt{I}$  acknowledge that I have access to download <u>Controlled Unclassified Information (CUI)</u> in the USA Staffing system.

 $\sqrt{I}$  acknowledge my responsibility to ensure the confidentiality, integrity, and availability of USA Staffing information in a manner consistent with its sensitivity.

 $\sqrt{\text{By}}$  being granted access to <u>Controlled Unclassified Information (CUI)</u>, I am obligated to protect this information from unauthorized disclosure.

 $\sqrt{I}$  agree that my obligation to safeguard the confidentiality of <u>Controlled Unclassified Information</u> (<u>CUI</u>) shall be in effect until a transfer of duties no longer requires access to this data or until termination of my employment.

 $\sqrt{I}$  will obtain, use or disclose such data only in connection with the performance of my official duties solely for authorized purposes. I will not disclose any data to other agencies or persons not expressly authorized to receive or have access to it. I will make any such authorized disclosures in accordance with established regulations and procedures.

 $\sqrt{I}$  will <u>encrypt</u> any PII data downloaded from USA Staffing on any portable storage device, including laptops, PDAs, iPods, thumbdrives, external hard drives, etc.

 $\sqrt{I}$  will erase PII data downloaded from USA Staffing within 90 days unless its official use is still required.

 $\sqrt{I}$  will immediately report any <u>security breach</u>, password compromises, anomalies in system performance, or suspicious activities. I will ensure that security breaches are reported to a Federal incident response center, <u>US-CERT</u>, located within the Department of Homeland Security.

 $\sqrt{I}$  will protect my passwords and authentication tokens from disclosure and loss at all times. I will employ passwords in accordance with USA Staffing's password policy.

 $\sqrt{I}$  will change my default passwords immediately when assigned. I will never reveal my passwords to unauthorized individuals. I will not construct my password from obvious personal data, (i.e. social security number, telephone numbers, relative's names, pet's name, etc.).

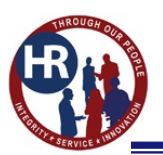

#### **HIRING MANAGER USER**

 $\sqrt{I}$  will not allow others to use my User ID and I will not access other users' accounts. I will not attempt to access accounts or data that are not expressly authorized to me. I understand that I am accountable for all actions taken under my User ID.

 $\sqrt{I}$  understand that any changes in my employment status or changes in my job responsibilities may require my access to be modified or terminated.

 $\sqrt{I}$  will ensure that any work performed remotely or off-site will be provided the same level of protection as provided at the office.

 $\sqrt{I}$  will ensure proper protection and disposition of printed documents containing PII obtained through the USA Staffing system.

 $\sqrt{I}$  understand that all conditions and obligations imposed upon me by these rules apply during the time I am granted access to the USA Staffing system. I understand I am being granted permission to access OPM's USA Staffing system and data as specified above, and that my use of this access may be monitored for compliance.

 $\sqrt{I}$  understand that any system user who does not comply with these rules is subject to penalties including suspension or cancellation of system privileges and possible criminal prosecution. OPM will enforce the use of penalties against any user who willfully violates Federal system security.

These restrictions are consistent with and do not supersede, conflict with or otherwise alter the employee obligations, rights or liabilities created by Executive Order 12356; Section 7211 of Title 5, United States Code (governing disclosures to Congress); Section 2302(b)(8) of Title 5, United States Code, as amended by the Whistleblower Protection Act (governing disclosures of illegality, waste, fraud, abuse or public health or safety threats); the Intelligence Protection Act of 1982 (50 U.S.C. 421 et seq.) (governing disclosures that could expose confidential Government agents), and the statutes which protect against disclosure that may compromise the national security, including Sections 641, 793, 794, 798 and 952 of Title 18, United States Code, and Section 4(b) of the Subversive Activities Act of 1950 (50 U.S.C. Section 783(b)). This agreement shall not nullify or affect in any manner any other secrecy or nondisclosure Agreement which I have executed or may execute with the United States Government.

<u>I Accept</u> - by accepting, I acknowledge and understand my responsibilities, and will comply with these rules of behavior for USA Staffing

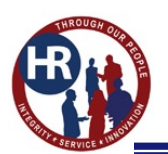

## **CHAPTER 3.0 – Job Analysis and Assessment Questionnaire**

## **Assessment Questionnaire**

The HR User will create an assessment questionnaire based on the completed job analysis. The competencies identified as important, frequent, needed at entry, and used to distinguish the best qualified candidates from all qualified candidates, will be incorporated into the assessment questionnaire.

Once the competencies are chosen, the HR User will select items that measure each competency from the DFAS USA Staffing Competency Library. The library was created by HR Specialists that specialize in applicant evaluation methods, and vetted by subject matter experts in the functional community. The HR User is an expert in analyzing items and choosing the items that will best measure the applicant's possession of the required competency.

Competencies and items cannot be edited. However, if you disagree with a competency or item used in the assessment questionnaire, you can request to have it removed or replaced.

## How do I review my Assessment Questionnaire?

When your assessment is ready for your review, you will receive an email from USA Staffing. The email subject line will include the RPA number to help you identify which assessment is ready for review. The email will give you a due date for your review and the contact information of your HR User if you have any questions.

| From:                                                                                | usastaffingoffice@opm.gov 🦙 🔕                                                                                                    |  |  |  |  |  |  |  |
|--------------------------------------------------------------------------------------|----------------------------------------------------------------------------------------------------|--|--|--|--|--|--|--|
| Date:                                                                                | Thursday, January 7, 2016 12:43 PM                                                                                                    |  |  |  |  |  |  |  |
| To:                                                                                  | scott@dfas.mil                                                                                                    |  |  |  |  |  |  |  |
| Subject:                                                                             | You have a new Review pending for Request 16JANTESTFORSD                                                                                                    |  |  |  |  |  |  |  |
| Size:                                                                                | 2 KB                                                                                                    |  |  |  |  |  |  |  |
| Click on the link be<br>13 position.<br>https://stage.usasta<br>This review is due o | Click on the link below or copy and paste the URL into your browser's address bar to access this Review for the Human Resources Specialist, GS-0201-<br>13 position.<br>https://stage.usastaffing.gov/Staffing/Review/ViewReview/98/10002381?Tenant=DOD<br>This review is due on 1/7/2016. |  |  |  |  |  |  |  |
| If you have any que                                                                  | estions, please contact Jodi Morehouse at jodi.morehouse@navy.mil or (858) 577-5595.                                                                                                    |  |  |  |  |  |  |  |
| Note: This is an au                                                                  | tomated email message. Please do not reply.                                                                                                    |  |  |  |  |  |  |  |
| USA Staffing® Sys                                                                    | tem                                                                                                    |  |  |  |  |  |  |  |

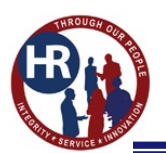

### **Reviewing the Assessment**

Once you have logged into USA Staffing, you will find on your Dashboard (home page) the assessment to review.

1. On the **Reviews** tab, click on your assessment under the **Review Name** column.

| USA Staffing 🔹         | Staffing Search                 |                                   | the Te        | 🔍 🖼 🚊 Jodi Morehouse (UAT) 🐱                                 |
|------------------------|---------------------------------|-----------------------------------|---------------|--------------------------------------------------------------|
| DASHBOARD -            |                                 |                                   |               | 0                                                            |
| Reviews Requests       |                                 |                                   |               |                                                              |
| Reviews (1)            |                                 |                                   | O<br>Past Due | 1 O<br>Due This Week More Than A Week                        |
| Active * All Customers | w.                              |                                   |               | Normality, summing harmonic matrix (nonormality $\Theta_k$ ] |
| Review Name a          | Request Number # Vacancy Number | Position Title # Status           | s Due         | 8 Received 9                                                 |
| O Assessment for SD    | 16JANTESTFORSD 10002381         | Human Resources Specialist Active | 1/7/2016      | 1/7/2016                                                     |
| O Assessment for SD    | 16JANTESTFORSD 10002381         | Human Resources Specialist Active | 1/7/2016      | 1/7/2016                                                     |
|                        |                                 |                                   |               |                                                              |
|                        |                                 |                                   |               |                                                              |
|                        |                                 |                                   |               |                                                              |
|                        |                                 |                                   |               |                                                              |
|                        |                                 |                                   |               |                                                              |
|                        |                                 |                                   |               |                                                              |

2. Click on your assessment under **Review Status**. *Note: The due date of your review is displayed on this page.* 

| USA Staffing® 🔺 Staffing Search                                   | 🗸 (IAU) Marehouse-HM (UAT) 🗸                           |
|-------------------------------------------------------------------|--------------------------------------------------------|
| REVIEW -                                                          | •                                                      |
| 👍 Review Assessment 🐠 Assessment Review: 10958-69197-123456       |                                                        |
| Review Name<br>Review Assessment<br>Owner<br>Jodi Morehouse-Admin | 116 Due Status Returned<br>4/15/2016 Active            |
| Overview Review Information                                       | 🗬 Notes (0) 🚭 History                                  |
| Instructions                                                      |                                                        |
|                                                                   |                                                        |
| Review Status                                                     |                                                        |
| C Assessment: 10958-69197-123456                                  | Text changes and comments Approval Status Incomplete • |
|                                                                   | Return to HR                                           |
|                                                                   |                                                        |
|                                                                   |                                                        |
|                                                                   |                                                        |
|                                                                   |                                                        |
|                                                                   |                                                        |
|                                                                   |                                                        |

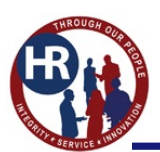

#### **HIRING MANAGER USER**

3. Review your assessment by scrolling down on the right hand side.

| USA Staffing                                                                                                    | ) <sup>®</sup> ^                                                                                                    | Staffing                                                                         | Search                                                                | conte- Q                                                                                                    | 🖾 🚊 Jadi Marehouse (U | JAT) 🗸 |
|----------------------------------------------------------------------------------------------------|----------------------------------------------------------------------------------------------------|----------------------------------------------------------------------------------|-----------------------------------------------------------------------|----------------------------------------------------------------------------------------------------|-----------------------|--------|
| REVIEW ~                                                                                                    |                                                                                                    |                                                                                  |                                                                       |                                                                                                    |                       | 0      |
| Assessment for SD                                                                                                    | ✤ Assessment Review:                                                                                                    | 10922-69206-tes                                                                  | stforsd                                                               |                                                                                                    |                       |        |
| Review Assessm                                                                                                    | nent                                                                                                    |                                                                                  | 17                                                                    |                                                                                                    |                       | 3.     |
| Assessment Questionnaire                                                                                                    |                                                                                                    |                                                                                  |                                                                       |                                                                                                    |                       |        |
| Assessment Qu<br>Created: 1/7/2016 12:43 EST                                                                                           | estionnaire Re                                                                                                    | view                                                                             |                                                                       | Approvel Status                                                                                                    | Incomplete            | •      |
| <ul> <li>★ → B I 6</li> </ul>                                                                                                    |                                                                                                    |                                                                                  |                                                                       |                                                                                                    |                       |        |
| Competency: STAFFING                                                                                                    | & RECRUITING                                                                                                    |                                                                                  |                                                                       |                                                                                                    |                       | ^      |
| <ol> <li>Conduct job analysis (e.g.</li> <li>A. I have not had ed</li> <li>B. I have had educa</li> <li>C. I have performed</li> </ol> | g., review position descripti<br>lucation, training, or experi-<br>tion or training in how to pe<br>this task on the job. My wo | on (PD), classifi<br>ence in performi<br>arform this task,<br>ork on this task t | fication standar<br>ing this task.<br>but have not y<br>was monitored | ds, performance standards, etc.) for a variety of occupational series and grades to write candidate assessment tools.<br>et performed it on the job.<br>closely by a supervisor or senior employee to ensure compliance with proper procedures. |                       |        |
| D. I have performed<br>E. I am considered a                                                                                            | this task as a regular part<br>an expert in performing this                                                                     | of a job. I have p<br>task. I have su                                            | performed it inc<br>pervised perfor                                   | dependently and normally without review by a supervisor or senior employee.<br>mance of this task or am normally the person who is consulted by other workers to assist or train them in doing this task becau                                  | ise of my expertise.  | ~      |
|                                                                                                    |                                                                                                    |                                                                                  |                                                                       |                                                                                                    | Save Cancel           |        |
|                                                                                                    |                                                                                                    |                                                                                  |                                                                       |                                                                                                    |                       |        |
|                                                                                                    |                                                                                                    |                                                                                  |                                                                       |                                                                                                    |                       |        |
|                                                                                                    |                                                                                                    |                                                                                  |                                                                       |                                                                                                    |                       |        |

4. To make changes/comments, you can type in the document on the screen. The system will type your comments in a highlighted color, this way the HR User can assess the changes easier. Make sure you click **Save** when you have finished with your changes.

| USA Staffing® 🖷 Staffing Sea                                                                                                    | rch autor a s                                                                                                    | 💈 💄 Jodi Morehouse-HM (UA)                              | n 🗸 |
|----------------------------------------------------------------------------------------------------|----------------------------------------------------------------------------------------------------|---------------------------------------------------------|-----|
| REVIEW -                                                                                                    |                                                                                                    |                                                         | 0   |
| 👍 Review Assessment 🔶 Assessment Review: 10958-69197-123456                                                                                                 |                                                                                                    |                                                         |     |
| Review Assessment                                                                                                    |                                                                                                    |                                                         |     |
| Assessment Questionnaire                                                                                                    |                                                                                                    |                                                         |     |
| Assessment Questionnaire Review                                                                                                    | Approval Status                                                                                                    | Incomplete                                              | 3   |
| Created: 3/25/2016 12:27 EDT                                                                                                    |                                                                                                    |                                                         |     |
| Competencies                                                                                                    |                                                                                                    |                                                         | ~   |
| 1. Customer Service                                                                                                    |                                                                                                    |                                                         | 1   |
| Works with clients and customers (that is, any individuals who use or received<br>Government) to assess their needs, provide information or assistance, You | e the services or products that your work unit produces, including the general public, individuals who work in the agency, other agencies, or orga<br>can type anywhere on this screen to make your comments resolve their problems, or satisfy their expectations; knows about available products | inizations outside the<br>and services; is committed to |     |
| providing quality products and services. This is a change to the assessmen                                                                                  |                                                                                                    |                                                         | Ľ   |
|                                                                                                    | ·                                                                                                    | Save Cancel                                             |     |
|                                                                                                    |                                                                                                    |                                                         |     |

5. When you are ready to send the assessment back to Ops Center, click the down arrow ( $\bullet$ ) in the **Approval Status** box. You have a choice to approve it, approve it pending changes or reject it.

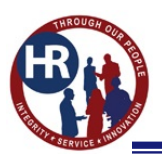

#### **HIRING MANAGER USER**

#### 6. Click Save.

| USA Staffing search                                                                                                    | Ga fa Q         | 😫 💄 Jodi Morehouse (UAT) 🐱                                         |
|----------------------------------------------------------------------------------------------------|-----------------|--------------------------------------------------------------------|
| REVIEW -                                                                                                    |                 | 0                                                                  |
| 👍 Assessment for SD 🖌 Assessment Review: 10922-69206-testforsd 🕕                                                                                                    |                 |                                                                    |
| Review Assessment                                                                                                    |                 | 1                                                                  |
| Assessment Questionnaire                                                                                                    |                 |                                                                    |
| Assessment Questionnaire Review<br>Created: 1//2016 12:43 EST                                                                                                    | Approval Status | Incomplete   Incomplete Approved Approved Pending Changes Privated |
| Competencies  1. STAFFING & RECRUITING Apply HR concepts, principles, rules, and practices related to identifying, attracting, and referring individuals for placement. |                 |                                                                    |
| Items Competency: None                                                                                                    |                 | ~                                                                  |
|                                                                                                    | $\rightarrow$   | Save Cancel                                                        |
|                                                                                                    |                 |                                                                    |
|                                                                                                    |                 |                                                                    |
|                                                                                                    |                 |                                                                    |

7. To add a note before you send the assessment back to the Ops Center, go to the **Assessment** tab, click on **Notes** and the (+) sign. Type in your note and click **Save**.

| USA Staffing®                                      | search                                               |                      |                       | Go Te                       | ر 🛓 🖾 🔔     | odi Morehouse-HM (UAT) 🗸 🗸 |
|----------------------------------------------------|------------------------------------------------------|----------------------|-----------------------|-----------------------------|-------------|----------------------------|
| REVIEW ~                                           |                                                      |                      |                       |                             |             | 0                          |
| 👍 Review Assessment 🕥 🍁 Assessme                   | aent Review: 10958-69197-123456                      |                      |                       |                             |             |                            |
| Review Assessment<br>Owner<br>Jodi Morehouse-Admin | Position Title<br>Administrative Services Specialist | Created<br>4/12/2016 | Due<br>4/15/2016      | <sub>Status</sub><br>Active | Returned    |                            |
| Overview Review Information                        |                                                      |                      | _                     |                             |             | 0 🔒 History                |
| Instructions                                       |                                                      |                      | Notes                 |                             |             | <b>()</b>                  |
|                                                    |                                                      |                      |                       |                             |             |                            |
| Review Status                                      |                                                      |                      |                       |                             |             |                            |
| Assessment: 10958-69197-12345                      | .56                                                  |                      |                       |                             |             |                            |
|                                                    |                                                      |                      |                       |                             |             | Return to HR               |
|                                                    |                                                      |                      |                       |                             |             |                            |
|                                                    |                                                      |                      |                       |                             |             |                            |
|                                                    |                                                      |                      |                       |                             |             |                            |
|                                                    |                                                      |                      | Add your note text be | re.                         |             |                            |
|                                                    |                                                      |                      |                       |                             | Save Cancel |                            |

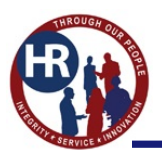

#### **HIRING MANAGER USER**

8. Once you have reviewed your assessment and you have selected an approval status, the red ( $\otimes$ ) by your assessment should now be a green ( $\otimes$ ). You are now ready to return the assessment to the Ops Center. Click on **Return to HR** button.

| A Staffing Search                                    |                                                                                    |                                                                                   | GO TA.                                                                                                    | Q 🛛                                                                                                    | 💄 Jodi Morehou:                                                                                                    | se-HM (UAT) 🗸                                                                                                    |
|------------------------------------------------------|------------------------------------------------------------------------------------|-----------------------------------------------------------------------------------|----------------------------------------------------------------------------------------------------|----------------------------------------------------------------------------------------------------|----------------------------------------------------------------------------------------------------|----------------------------------------------------------------------------------------------------|
| SA Staffing                                          | 0                                                                                  |                                                                                   |                                                                                                    |                                                                                                    |                                                                                                    |                                                                                                    |
| sment Review: 10958-69197-123456                     |                                                                                    |                                                                                   |                                                                                                    |                                                                                                    |                                                                                                    |                                                                                                    |
| Position Title<br>Administrative Services Specialist | <sup>Created</sup><br>4/12/2016                                                    | <sup>Due</sup><br>4/15/2016                                                       | status<br>Active                                                                                                    | Returned                                                                                                    |                                                                                                    |                                                                                                    |
| >                                                    |                                                                                    |                                                                                   |                                                                                                    | <ul> <li>No</li> </ul>                                                                                                    | tes 🔘 🖴                                                                                                    | History                                                                                                    |
|                                                      |                                                                                    |                                                                                   |                                                                                                    |                                                                                                    |                                                                                                    |                                                                                                    |
|                                                      |                                                                                    |                                                                                   |                                                                                                    |                                                                                                    |                                                                                                    |                                                                                                    |
|                                                      |                                                                                    |                                                                                   |                                                                                                    |                                                                                                    |                                                                                                    |                                                                                                    |
| 3456                                                 |                                                                                    | Text cha                                                                          | nges and comments                                                                                                    | Approval Status                                                                                                    | Approved                                                                                                    | •                                                                                                    |
|                                                      |                                                                                    |                                                                                   |                                                                                                    |                                                                                                    | Retu                                                                                                    | m to HR                                                                                                    |
|                                                      |                                                                                    |                                                                                   |                                                                                                    |                                                                                                    |                                                                                                    |                                                                                                    |
|                                                      |                                                                                    |                                                                                   |                                                                                                    |                                                                                                    |                                                                                                    |                                                                                                    |
|                                                      |                                                                                    |                                                                                   |                                                                                                    |                                                                                                    |                                                                                                    |                                                                                                    |
|                                                      |                                                                                    |                                                                                   |                                                                                                    |                                                                                                    |                                                                                                    |                                                                                                    |
|                                                      |                                                                                    |                                                                                   |                                                                                                    |                                                                                                    |                                                                                                    |                                                                                                    |
|                                                      |                                                                                    |                                                                                   |                                                                                                    |                                                                                                    |                                                                                                    |                                                                                                    |
|                                                      | sment Review: 10958-60197-123456 Position Title Administrative Services Specialist | sment Brokew 10958-69197-123456 Position Title Administrative Services Specialist | Staffing     Search       sment Review: 10958-09197-123456     Position Title<br>Administrative Services Specialist     Created<br>4/12/2016     Due<br>4/15/2016       2456     Text cha | Staffing     Search         smeet Review: 10956 69197-123456         Position Title     Due       Administrative Services Specialist | Administrative Services Specialist Created 4/12/2016 Dee Active Returned Administrative Services Specialist Created 4/12/2016 Active No. | Staffing       Search       Image: Comparison of the search of the search of th |

9. The system states "Do you want to return this review to HR?", click Return to HR.

| USA Staffing search                                                                                                    |                                                                                                    | 👘 🖉 😂 Jodi Morehousa-HM (JAT) 👻                       |
|----------------------------------------------------------------------------------------------------|----------------------------------------------------------------------------------------------------|-------------------------------------------------------|
| REVIEW ~                                                                                                    |                                                                                                    |                                                       |
| Advectment for SD     Advectment Parking (1992-6920634st Junu)  Review Name  Assessment for SD     Position Table  Human Resources Specialist  Output/  Review Information | You have completed all review assignments. Do you want to X<br>return this review to HR?<br>Roturn to HR Cancel | Returned Owner<br>Jodi Morehouse<br>Rotes 0 & History |
| Instructions                                                                                                    |                                                                                                    |                                                       |
| Presic review assissment.                                                                                                    |                                                                                                    |                                                       |
| Review Status                                                                                                    |                                                                                                    |                                                       |
| Assessment: 10922-09206-testforsd                                                                                                    |                                                                                                    | Text changes and comments Approval Status Approved +  |
|                                                                                                    |                                                                                                    | Refum to HR.                                          |
|                                                                                                    |                                                                                                    |                                                       |
|                                                                                                    |                                                                                                    |                                                       |
|                                                                                                    |                                                                                                    |                                                       |
|                                                                                                    |                                                                                                    |                                                       |
|                                                                                                    |                                                                                                    |                                                       |
|                                                                                                    |                                                                                                    |                                                       |

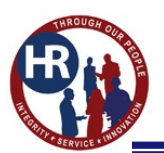

#### **HIRING MANAGER USER**

10. Once you have approved and returned the assessment to Human Resources, the status changes to Returned and the returned date appears. When you return to your dashboard, the reviews you send back to Human Resources will disappear.

| USA Staffing®                                                                | 📫 Staffing Search                                    |                                 | On To                                  | 🔍 🛛 💄 Jodi Morehouse-HM (UAT) 🗸 |
|------------------------------------------------------------------------------|------------------------------------------------------|---------------------------------|----------------------------------------|---------------------------------|
| REVIEW -                                                                     |                                                      |                                 |                                        | •                               |
| 👍 Review Assessment                                                          |                                                      |                                 |                                        |                                 |
| Review Name<br>Review Assessment<br><sup>Owner</sup><br>Jodi Morehouse-Admin | Position Title<br>Administrative Services Specialist | <sup>Created</sup><br>4/12/2016 | 4/15/2016 Status<br>4/15/2016 Returned | Returned<br>4/25/2016           |
| Overview Review Information                                                  | Σ                                                    |                                 |                                        | 🗬 Notes 🕧 🖀 History             |
| Instructions                                                                 |                                                      |                                 |                                        |                                 |
|                                                                              |                                                      |                                 |                                        |                                 |
| Review Status                                                                |                                                      |                                 |                                        |                                 |
| Assessment: 10958-69197-12                                                   | 3456                                                 |                                 | Text changes and comments              | Approval Status Approved +      |
|                                                                              |                                                      |                                 |                                        |                                 |
|                                                                              |                                                      |                                 |                                        |                                 |
|                                                                              |                                                      |                                 |                                        |                                 |
|                                                                              |                                                      |                                 |                                        |                                 |
|                                                                              |                                                      |                                 |                                        |                                 |
|                                                                              |                                                      |                                 |                                        |                                 |
|                                                                              |                                                      |                                 |                                        |                                 |

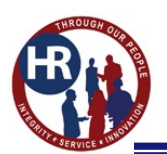

# **CHAPTER 4.0 – Job Opportunity Announcements (JOAs)**

### **Reviews**

The Reviews feature is a new function in the USA Staffing Upgrade. It allows HR Users to share USA Staffing content with Hiring Managers in the USA Staffing system, rather than granting access to a separate system (such as the Legacy Selection Manager module). HR Users can engage Hiring Managers by sharing the announcement text and announcement questionnaire, as well as certificates. Hiring Managers receive an email notification once a review has been sent, and they can sign in to USA Staffing to complete the review.

As a Hiring manager you will be able to access USA Staffing to:

- View announcement text and announcement questionnaire content, suggest changes, approve content, and return reviews to the HR User.
- Access electronic certificates in USA Staffing that will include the applicants' resume, and responses to the questionnaire.
- View and add notes at the applicant, certificate, and review level.
- Print certificates.
- Use your Dashboard to monitor pending reviews and due dates.
- Make tentative selections and return certificates to Human Resources for auditing.

# How do I find my Job Opportunity Announcement (JOA)?

When your JOA is ready to review, you will receive an email from USA Staffing. The email subject line will include the RPA number to help you identify which JOA is ready for review. The email will give you a due date for your review and the contact information of your HR User if you have any questions. If you do not review the JOA by the review due date, it may be posted as is.

| File Messa                                                                                                    | Je Adobe PDF                                                                                                    |                                                                                                    |                                                   |             |                                         |                         |                      |
|----------------------------------------------------------------------------------------------------|----------------------------------------------------------------------------------------------------|----------------------------------------------------------------------------------------------------|---------------------------------------------------|-------------|-----------------------------------------|-------------------------|----------------------|
| 🕞 Ignore 🗙<br>& Junk + Delete                                                                                                    | Reply Reply Forward The More +                                                                                                    | Image: Seldg 944 All     Image: Create an appoi     Image: Create an appoi     Image: Create an appoi       Image: Seldg 944 All     Image: Create an appoi     Image: Create an appoi     Image: Create an appoi       Image: Seldg 944 All     Image: Create an appoi     Image: Create an appoi     Image: Create an appoi       Image: Seldg 944 All     Image: Create an appoi     Image: Create an appoi     Image: Create an appoi       Image: Seldg 944 All     Image: Create an appoi     Image: Create an appoi     Image: Create an appoi       Image: Seldg 944 All     Image: Create an appoi     Image: Create an appoi     Image: Create an appoi       Image: Seldg 944 All     Image: Create an appoi     Image: Create an appoi     Image: Create an appoi       Image: Seldg 944 All     Image: Create an appoi     Image: Create an appoi     Image: Create an appoi       Image: Seldg 944 All     Image: Create an appoi     Image: Create an appoi     Image: Create an appoi       Image: Seldg 944 All     Image: Create an appoi     Image: Create an appoi     Image: Create an appoi       Image: Seldg 944 All     Image: Create an appoi     Image: Create an appoi     Image: Create an appoi       Image: Seldg 944 All     Image: Create an appoi     Image: Create an appoi     Image: Create an appoi       Image: Seldg 944 All     I | IAG<br>Io EIC Fwd<br>Treate New                   | Rules *     | Mark Categorize Follow<br>Unread • Up • | Translate<br>↓ Select → | Zoom                 |
| Delete                                                                                                    | Respond                                                                                                    | Quick Steps                                                                                                    | Fa                                                | Move        | Tags                                    | Editing                 | Zoom                 |
| This message with From: usasing the second second sec | ss converted to plain text.<br>affingoffice@opm.gov<br>rts, Michele CIV DONAA OCHR<br>have a new Review pending for Request :                  | L5AUGNW4INV1269197180883                                                                                                    |                                                   |             |                                         |                         |                      |
| Click on the<br>https://usa<br>This review<br>If you have<br>Note: This i<br>USA Staffing                                                                                                    | e link below or copy and pa<br>staffing.gov/Staffing/Revier<br>is due on 9/11/2015<br>any questions, please conta<br>s an automated email mess | ste the URL into your browser's add<br>w/ViewReview/1/10000227?Tenant<br>ict Dawn Fish at dawn.fish@navy.mi<br>age. Please do not reply.                                                                                                    | ress bar to access<br>=DOD<br>I or (360) 315-8286 | this Review | for the Human Res                       | ources Specialist,      | GS-0201-13 position. |

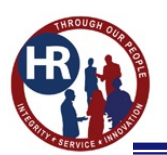

## **Reviewing the JOA**

Once you have logged into USA Staffing, you will find on your home page the announcement to review.

1. Click on your assessment under the **Review Name** column.

| USA    | Staffing" 🙍                | Staffing Search |                |                            |          | Both                    | 🔍 🔤 🚊 Jodi Morehouse (UAT)                 |   |
|--------|----------------------------|-----------------|----------------|----------------------------|----------|-------------------------|--------------------------------------------|---|
| DASH   | BOARD -                    |                 |                |                            |          |                         |                                            | 0 |
| d R    | eviews 🚿 Requests          |                 |                |                            |          |                         |                                            |   |
| Revie  | ews (2)                    |                 |                |                            |          | O<br>Past Due           | 2 O<br>Due This Week More Than A Week      |   |
| Active | * All Customers            |                 |                |                            |          | Thronge Nemic, Treparty | Nembor, Vecary) Nember and Pontein TitleQ. | 1 |
| 100    | Review Name                | Request Number  | Vacancy Number | Position Title             | a Status | 0 Due                   | * Received                                 | • |
| 0      | Assessment for 5D          | 16JANTESTFORSD  | 10002381       | Human Resources Specialist | Active   | 1/7/2016                | 1/7/2016                                   |   |
|        | Announcement for San Diego | 16JANTESTFORSD  | 10002381       | Human Resources Specialist | Active   | 1/8/2016                | 1/7/2016                                   |   |
|        |                            |                 |                |                            |          |                         |                                            |   |
|        |                            |                 |                |                            |          |                         |                                            |   |

2. Review the instructions and then click **Announcement Text**. *Note: The due date of your review is displayed at the top of the page.* 

| USA Staffing" 🔺 Staffing                                                                                                    | Search                                                                                    |                                  |                                    | So In                                   | Q 8                       | 💄 Jodi Morehouse HM (UA    | n v |
|----------------------------------------------------------------------------------------------------|-------------------------------------------------------------------------------------------|----------------------------------|------------------------------------|-----------------------------------------|---------------------------|----------------------------|-----|
| REVIEW -                                                                                                    |                                                                                           |                                  |                                    |                                         |                           |                            | 3   |
| Review-Announcement-0201-12/13                                                                                                    |                                                                                           |                                  |                                    |                                         |                           |                            |     |
| Review Name<br>Review-Announcement-0201-12/13                                                                                                    | Position Title<br>Human Resources Specialist                                              | Created 5/11/2016                | Due<br>5/27/2016                   | Status Returned<br>Active Jodi M        | lorehouse                 |                            |     |
| Overview Review Information                                                                                                    |                                                                                           |                                  | $\smile$                           |                                         | • Note                    | es (0) 🖀 History           |     |
| Instructions                                                                                                    |                                                                                           |                                  |                                    |                                         |                           |                            |     |
| Your announcement for vacancy 121456 is being sent to you for yo<br>by posting your announcement. Feel free to contact me if you have<br>Review Status | ur review and approval. Please annotate your changes in the<br>any questions or concerns. | e Notes section. Your response b | y 27-MAY-2016 (2 days) will assist | us in posting your announcement. If you | fail to respond by this e | fate, we will move forward |     |
| Announcement Questionnaire                                                                                                    |                                                                                           |                                  |                                    | Text changes and comments               | Approval Status           | Incomplete +               |     |
| Announcement Text                                                                                                    |                                                                                           |                                  |                                    | Text changes and comments               | Approval Status           | Incomplete +               |     |
|                                                                                                    |                                                                                           |                                  |                                    |                                         |                           | Return to HR               | Ì   |
|                                                                                                    |                                                                                           |                                  |                                    |                                         |                           |                            |     |
|                                                                                                    |                                                                                           |                                  |                                    |                                         |                           |                            |     |
|                                                                                                    |                                                                                           |                                  |                                    |                                         |                           |                            |     |
|                                                                                                    |                                                                                           |                                  |                                    |                                         |                           |                            |     |

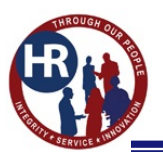

#### **HIRING MANAGER USER**

3. You are now on the Announcement Text chevron. To add in changes of your announcement, click in the area you would like to add in text. Your text will be in a highlighted color. If you want something deleted, highlight the word(s) and press the delete key on your keyboard and the text on the screen will highlight in color and line out the word(s). Click on the **Save** button when you have finished. To preview the JOA, click on the **Preview** box.

| USA Staffing® A staffing Search                                                                                                    | die 74            | Q B           | 3 💄 Jodi Morehouse HM | (UAT) 🗸  |
|----------------------------------------------------------------------------------------------------|-------------------|---------------|-----------------------|----------|
| REVIEW +                                                                                                    |                   |               |                       | 0        |
| d Review Announcement 42/01-12/13 d Announcement Beview                                                                                                    |                   |               |                       |          |
| Review Announcement                                                                                                    |                   |               |                       |          |
| Announcement Text Announcement Questionnaire                                                                                                    |                   |               |                       |          |
| Announcement Text Review<br>Created: 5/11/2016 1435 EDT                                                                                                    | Approval Status   | Incomplete    | * Previe              | ン        |
| • → B I                                                                                                    |                   |               |                       |          |
| PROMOTION POTENTIAL: 13 DUTY LOCATIONS: 1 vacarety in the following location: Washington DC, District of Columbia I want to add in another location: WHO MAY APPLY:                                        |                   |               |                       | <b>^</b> |
| Current Permanent Competitive Service Civilian Federal Employees, Reinstatement Eligibles, 30% or more Disabled Veterans, Certain Former Overseas Employees (Executive Order 12721), Interchange Agreement | N, VEOA, or ICTAP |               |                       | ~        |
|                                                                                                    | _                 | $\rightarrow$ | Save Can              | el .     |
|                                                                                                    |                   |               |                       |          |
|                                                                                                    |                   |               |                       |          |
|                                                                                                    |                   |               |                       |          |

4. Click on **Announcement Questionnaire** chevron to review the JOA questionnaire items. This includes the eligibilities for your JOA. To add in changes, you can click in the area that you would like to add in text.

| USA Staffing * staffing Search                                               | Go TB Q         | Mibol 💄 🔤  | 4orehouse (UAT) 💊 |
|------------------------------------------------------------------------------|-----------------|------------|-------------------|
| REVIEW ~                                                                     |                 |            | e                 |
| 💰 Announcement for San Diego 💰 Announcement Review                           |                 |            |                   |
| Review Announcement                                                          |                 |            |                   |
| Announcement Text Announcement Questionnaire                                 |                 |            |                   |
| Announcement Questionnaire Review<br>Created: 1/7/2016 17:10 EST             | Approval Status | Incomplete | *                 |
|                                                                              |                 |            |                   |
| Etigibilities<br>Veterans' Preference:<br>Do you claim Veterans' Preference? |                 |            | -                 |
| 1. NV – No Preference Claimed.<br>2. NP – No Preference.                     |                 |            | ~                 |
|                                                                              |                 | Save       | Cancel            |
|                                                                              |                 |            |                   |
|                                                                              |                 |            |                   |
|                                                                              |                 |            |                   |

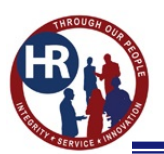

#### **HIRING MANAGER USER**

5. When you are ready to send the JOA back to Human Resources, click the down arrow ( $\bullet$ ) in the **Approval Status** box. You have a choice to approve it, approve it pending changes or reject it, then click **Save**.

Note: You must Approve both the Announcement Text and Announcement Questionnaire.

| USA Staffing search Details                                                                                                    | 2 🖾 💄 Jodi Morehouse (UAT) 🗸                    |
|----------------------------------------------------------------------------------------------------|-------------------------------------------------|
| REVIEW ~                                                                                                    | 0                                               |
| 🔞 Announcement for San Diego 💰 Announcement Review                                                                                                    |                                                 |
| Review Announcement                                                                                                    |                                                 |
| Announcement Text Announcement Questionnaire                                                                                                    |                                                 |
| Announcement Questionnaire Review  Created: 1/1/2016 17:10 53  Eligibilities  Veterans' Preference Do you claim Veterans' Preference?  1. NV - No Preference Claimed. 2. NP - No Preference. 3. OP - No Preference. 3. OP - NO Preference. 3. OP - No Preference. 3. OP - No Preference. 3. OP - NO Preference. 3. OP - NO Prefer | Incomplete  Approved Approved Approved Rejected |
|                                                                                                    | Save Cancel                                     |

6. To add a note before you send the assessment back to Human Resources, go to the Announcement tab, click on **Notes** and the (+) sign. Type in your note and click **Save**, then proceed with Step 5.

|                                           |                                              |                  |                         | 9                |                                                           |           |
|-------------------------------------------|----------------------------------------------|------------------|-------------------------|------------------|-----------------------------------------------------------|-----------|
| EVIEW ~                                   |                                              |                  |                         |                  |                                                           |           |
| 🕼 Announcement for San Diego 🛛 🤞 Announce | ment Review                                  |                  |                         |                  |                                                           |           |
| Announcement for San Diego                | Position Title<br>Human Resources Specialist | Created 1/7/2016 | Due<br>1/8/2016         | Status<br>Active | <sup>Returned</sup><br><sup>Owner</sup><br>Jodi Morehouse |           |
| Overview Review Information               |                                              |                  |                         |                  | Notes 0                                                   | 🖨 History |
| Instructions                              |                                              |                  | Notes                   |                  | +                                                         |           |
| Please review the announcement,           |                                              |                  |                         |                  |                                                           | -         |
| Review Status                             |                                              |                  |                         |                  |                                                           |           |
| Announcement Questionnaire                |                                              |                  |                         |                  |                                                           | · •       |
| Announcement Text                         |                                              |                  |                         |                  |                                                           | ce +      |
|                                           |                                              |                  |                         |                  |                                                           |           |
|                                           |                                              |                  |                         |                  |                                                           |           |
|                                           |                                              |                  | Add your note text here |                  |                                                           |           |
|                                           |                                              |                  |                         |                  |                                                           |           |
|                                           |                                              |                  |                         |                  | Save Cancel                                               |           |

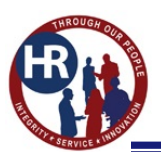

#### **HIRING MANAGER USER**

7. You are now ready to return the assessment to Human Resources. Click on **Return to HR** button.

| USA Staffing" 🔺 💈                          | taffing Search                               |                  |              | Gefti                     | 🔍 🖾 💄 Jodi Morehouse HM (UAT) 🗸    |
|--------------------------------------------|----------------------------------------------|------------------|--------------|---------------------------|------------------------------------|
| REVIEW -                                   |                                              |                  |              |                           | ٥                                  |
| 👍 Announcement for San Diego 🕤 🤞 Announcem | ent Review 💿                                 |                  |              |                           |                                    |
| Review Name<br>Announcement for San Diego  | Position Title<br>Human Resources Specialist | Created 1/7/2016 | Due 1/8/2016 | Status Returned<br>Active | <sub>owner</sub><br>Jodi Morehouse |
| Overview Review Information                |                                              |                  |              |                           | 🗬 Notes 🕕 🖨 History                |
| Instructions                               |                                              |                  |              |                           |                                    |
| Please review the announcement.            |                                              |                  |              |                           |                                    |
| Review Status                              |                                              |                  |              |                           |                                    |
| Announcement Questionnaire                 |                                              |                  |              | Text changes and comments | Approval Status Approved +         |
| Announcement Text                          |                                              |                  |              | Text changes and comments | Approval Status Approved +         |
|                                            |                                              |                  |              |                           | Return to HR                       |
|                                            |                                              |                  |              |                           |                                    |
|                                            |                                              |                  |              |                           |                                    |
|                                            |                                              |                  |              |                           |                                    |
|                                            |                                              |                  |              |                           |                                    |
|                                            |                                              |                  |              |                           |                                    |
|                                            |                                              |                  |              |                           |                                    |

8. The system states "Do you want to return this review to HR?", click **Return to HR**.

| USA Staffing® 🙍 staffing Search                                                                                                    | 🖂 🖾 🖄 🖉 🖉 🖉                                                                                                    |
|----------------------------------------------------------------------------------------------------|----------------------------------------------------------------------------------------------------|
| REVIEW -                                                                                                    |                                                                                                    |
| Anouncement for San Diego     Anouncement for San Diego     A | v assignments. Do you want to X<br>Status Returned Dwner<br>Active Jodi Morehouse<br>with the Notes 0 & History |
| Review Status                                                                                                    |                                                                                                    |
| Anoovnicement Questionmaine                                                                                                    | Text changes and comments Approval Status Approved -                                                            |
| Announcement Text                                                                                                    | Text-changes and comments Approval Status Approved •                                                            |
|                                                                                                    | Partum to HR                                                                                                    |
|                                                                                                    |                                                                                                    |
|                                                                                                    |                                                                                                    |
|                                                                                                    |                                                                                                    |
|                                                                                                    |                                                                                                    |

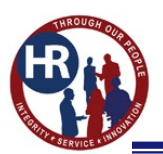

#### **HIRING MANAGER USER**

9. Once you have approved and returned the assessment to Human Resources, the red check mark under **Review Status** turns green and the status at the top of the page changes from Active to Returned.

| USA Staffing® 🔺 🗄                                                    | Staffing Search                              |                     |                 | Se Te                     | Q 🛛             | Jodi Morehouse | eHM (UAT) 🐱 |
|----------------------------------------------------------------------|----------------------------------------------|---------------------|-----------------|---------------------------|-----------------|----------------|-------------|
| REVIEW -                                                             |                                              |                     |                 |                           |                 |                | 0           |
| 👍 Announcement for San Diego 📀 🍲 Announcer                           | ment Review 🔞                                |                     |                 |                           |                 |                |             |
| Review Name<br>Announcement for San Diego<br>Owner<br>Jodi Morehouse | Position Title<br>Human Resources Specialist | Created<br>1/7/2016 | Due<br>1/8/2016 | Returned 1/19/2           | 2016            |                |             |
| Overview Review Information                                          |                                              |                     |                 |                           | Note            | s 💿 🖀          | History     |
| Instructions                                                         |                                              |                     |                 |                           |                 |                |             |
| Please review the announcement.                                      |                                              |                     |                 |                           |                 |                |             |
| Review Status                                                        |                                              |                     |                 |                           |                 |                |             |
| Announcement Questionnaire                                           |                                              |                     |                 | Text changes and comments | Approval Status | Approved       | •           |
| Announcement Text                                                    |                                              |                     |                 | Text changes and comments | Approval Status | Approved       |             |
| 19 <del>1</del>                                                      |                                              |                     |                 |                           |                 |                |             |
|                                                                      |                                              |                     |                 |                           |                 |                |             |
|                                                                      |                                              |                     |                 |                           |                 |                |             |
|                                                                      |                                              |                     |                 |                           |                 |                |             |
|                                                                      |                                              |                     |                 |                           |                 |                |             |

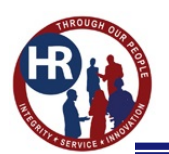

## **CHAPTER 5.0 – Certificates and Selections**

# How do I find my Certificate?

When your certificate is ready to review, you will receive an email from USA Staffing. The email subject line will include the RPA number to help you identify which certificate is ready for review. The email will give you a due date for your review and the contact information of your Human Resources POC if you have any questions. If you do not make a selection by the review due date, the certificate may be closed.

| 🖂 🕁 🤊 O 🔺                                                                                                    | 🔹 🗢   🗧 [Non-DoD Source] F                                                                                                    | w: You have a new Review                                                        | v pending for Request 2                                         | 20160522-38292 ·                           | - Me              |                          |
|----------------------------------------------------------------------------------------------------|----------------------------------------------------------------------------------------------------|---------------------------------------------------------------------------------|-----------------------------------------------------------------|--------------------------------------------|-------------------|--------------------------|
| File Messa                                                                                                    | age McAfee E-mail Scan Ac                                                                                                    | dobe PDF                                                                        |                                                                 |                                            |                   | ~ ?                      |
| € Ignore X<br>Junk - Delete<br>Delete                                                                           | Reply Reply Forward<br>All<br>Respond                                                                                                    | Move to: ?<br>To Manager<br>Team E-mail<br>Quick Steps                          | Move                                                            | Mark Unread<br>Categorize  Follow Up  Tags | Translate         | <b>Q</b><br>Zoom<br>Zoom |
| <ul> <li>This message w</li> <li>From: Sc</li> <li>To: Image: Ha</li> <li>Cc:</li> <li>Subject: [Non</li> </ul> | as converted to plain text.<br>ott Harding <scott.harding@yahoo.<br>rding, Scott R CIV DFAS ZHC (US)<br/>-DoD Sourcel Fw: You have a new</scott.harding@yahoo.<br> | com><br>Review pendina for Request :                                            | 20160522-38292                                                  | ٤                                          | Sent: Tue 7/12/20 | 016 8:52 AM              |
| Click c<br>Accounting Te<br>Cautic<br>https://stage.u<br>This re                                                | on the link below or copy an<br>chnician, GS-0525-5 position<br>of https://stage.usastaffing<br>usastaffing.gov/Staffing/Re-<br>eview is due on 7/14/2016.         | d paste the URL into yo<br>n.<br>.gov/Staffing/Review/V<br>view/ViewReview/564/ | ur browser's address<br>⁄iewReview/564/100<br>10004169?Tenant=D | bar to access th<br>04169?Tenant=I<br>OD > | nis Review for t  | the                      |
| lf you<br>2392.                                                                                                 | have any questions, please                                                                                                    | contact Scott Harding a                                                         | t SCOTT.R.HARDING                                               | 4.CIV@MAIL.MI                              | L or (317) 212    | -                        |
| USA S                                                                                                    | This is an automated email<br><br>taffing® System                                                                                                    | message. Please do not                                                          | reply.                                                          |                                            |                   |                          |
| 3 See more                                                                                                    | about: Scott Harding.                                                                                                    |                                                                                 |                                                                 |                                            | Ω                 | 2 ^                      |

# **Reviewing the Certificate**

1. Click on the certificate under **Reviews** to view the certificate. If you have been issued more than one certificate you will have to click on each one to see all of your candidates.

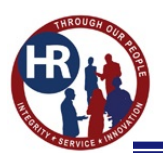

### **HIRING MANAGER USER**

| USA | Staffing 🕺 🛕                           | Staffing       | Search           |                        |        | Go To                   | Q 🔀                       | 💄 Scott Harding (UAT      | r) 🗸 |
|-----|----------------------------------------|----------------|------------------|------------------------|--------|-------------------------|---------------------------|---------------------------|------|
| DAS | HBOARD 🗸                               |                |                  |                        |        |                         |                           |                           | ?    |
| 4   | Reviews 🛛 Requests                     |                |                  |                        |        |                         |                           |                           |      |
| Rev | views (3)                              |                |                  |                        |        | 2<br>Past Due           | <b>1</b><br>Due This Week | O<br>More Than A Week     | c.   |
| Act | ive • All Customers                    | Ŧ              |                  |                        |        | Review Name, Request No | umber, Vacancy Num        | ber and Position Title. Q | Ł    |
|     | Review Name \$                         | Request Number | Vacancy Number * | Position Title         | Status | \$ Due                  | \$                        | Received                  | ÷    |
| Ŀ   | Accountant                             | 20160509-53960 | 10003951         | Accountant             | Active | 5/11/201                | 6                         | 5/9/2016                  |      |
| Ŀ   | Supervisory Accountant, GS-0510-<br>13 | 20160329-32169 | 10003405         | Supervisory Accountant | Active | 5/18/201                | 6                         | 5/17/2016                 |      |
|     | Accounting Technician GS-0525-05       | 20160522-38292 | 10004169         | Accounting Technician  | Active | 7/14/201                | 6                         | 7/12/2016                 |      |
|     |                                        |                |                  |                        |        |                         |                           |                           |      |
|     |                                        |                |                  |                        |        |                         |                           |                           |      |
|     |                                        |                |                  |                        |        |                         |                           |                           |      |
|     |                                        |                |                  |                        |        |                         |                           |                           |      |
|     |                                        |                |                  |                        |        |                         |                           |                           |      |

2. Under **Review Status** click on your certificate. *Note: The due date of your review is displayed at the top of the page.* 

| USA Staffing® 🔺 Staffing                                                             | Search                                  |                            | Go To <b>Q</b>            | 🔀 👤 Scott Harding (UAT) 🗸 |
|--------------------------------------------------------------------------------------|-----------------------------------------|----------------------------|---------------------------|---------------------------|
| REVIEW -                                                                             |                                         |                            |                           | 3                         |
| Accounting Technician GS-0525-05                                                     |                                         |                            |                           |                           |
| Review Name<br>Accounting Technician GS-0525-05<br><sup>Owner</sup><br>Scott Harding | Position Title<br>Accounting Technician | Created 7/12/2016 7/14/201 | status<br>16 Active       | Returned                  |
| Overview Review Information                                                          |                                         |                            | ■ Ne                      | otes 🕕 🖶 History          |
| Instructions                                                                         |                                         |                            |                           |                           |
| Review this. Make a selection.                                                       |                                         |                            |                           |                           |
| Review Status                                                                        |                                         |                            |                           |                           |
| Certificate: 20160712-JJKA-002                                                       |                                         | Make selection d           | lecisions Approval Status | incomplete +              |
| Certificate: 20160629-JJKA-001                                                       |                                         | Make selection d           | lecisions Approval Status | Incomplete •              |
| Certificate: 20160712-JJKA-003                                                       |                                         | Make selection d           | lecisions Approval Status | Incomplete v              |
| Certificate: 20160712-JJKA-001                                                       |                                         | Make selection d           | lecisions Approval Status | Incomplete *              |
|                                                                                      |                                         |                            |                           | Return to HR              |

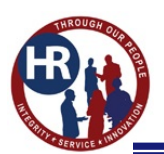

#### **HIRING MANAGER USER**

3. The first time you open the certificate, instruction will display. Read and click **OK**. *Note: The instructions are also located on the Certificate Information chevron.* 

| Certified based       Assess each candidde's experience, training, performance, avairs, etc. applicable ment stating or bargaining unit genements.         Applicant List (4)       Assess each candidde's experience, training, performance, avairs, etc. applicable ment stating or bargaining unit genements.         Contract in nonuclear       It is recommended that you comment, for your personal fires, any selection inquiry. Some of this information provided in the Notes Section inquiry. Some of this information provided in the Notes Section inquiry. Some of the information provided in the Notes Section inquiry. Some of the possible. Provide the possible. Provide the top of your personal fires, any selection inquiry. Some of the information provided in the Notes Section.         Indicate your selection is inquiry. Some of the information provided in the Notes Section.       Applicatist certified based on the information provided in the Notes Section.         Indicate your selection is inquiry. Some of the applicant is enclosed for each applicants in the possible. That we approve the states be selection.       Notes Section the cortificate conservation the cortificate your persons the provided for each applicants the top of your greenen.         Note you are ready to return the certificate, goo to the cortificate eventse tain and dick the top of your greenen.       Notes Section and Return to Return the certificate, you there events in the paperoval states bases and the information and attached to return the certificate, you there events and the consets in the manocry 7Meil. System method the contexts in the manocry Meil. Spotem and Return the certificate, you there events and the consets in the manocry Meil. Spotem and Return the certificate you in the certificate and the top of your greenenenents in the                                                                                                    |                      |                   |                 |                              |                                                                                                    |                |                               |             |
|----------------------------------------------------------------------------------------------------|----------------------|-------------------|-----------------|------------------------------|----------------------------------------------------------------------------------------------------|----------------|-------------------------------|-------------|
| Control to the second of the second of the second                              |                      |                   |                 | etificata: 20160511-3327-901 |                                                                                                    |                |                               |             |
| Applicant List (4)     Class (4)     Class (4)              Class (4) <th>Cettificate<br/>20160</th> <th>Number<br/>511.JJJ</th> <th>001</th> <th>5/11/2016 12:40 ED1</th> <th>Assess each candidate's experience, training, performance,<br/>JOC awards, etc. against job-related criteria, and in conjunction<br/>with applicable merit staffing or bargaining unit<br/>agreements.</th> <th></th> <th></th> <th>A History</th>                                                                                                    | Cettificate<br>20160 | Number<br>511.JJJ | 001             | 5/11/2016 12:40 ED1          | Assess each candidate's experience, training, performance,<br>JOC awards, etc. against job-related criteria, and in conjunction<br>with applicable merit staffing or bargaining unit<br>agreements.                                                                                      |                |                               | A History   |
| Applications and comparison     Clearly weakings on Control     0     0     0     0     0     0     0     0     0     0     0     0     0     0     0     0     0     0     0     0     0     0     0     0     0     0     0     0     0     0     0     0     0     0     0     0     0     0     0     0     0     0     0                                                                                                    | Appli                | cant List         | (4)             |                              | It is recommended that you document, for your personal                                                                                                    |                |                               | Car Thatony |
| Image: Image:                        | Oleila.              | vanit citar       | oc 5            | 0320 An Ugities              | files, any selection criteria used, interview questions and<br>responses, and/or any other information you think may be<br>relevant in a selection inquiry. Some of this information may<br>be recorded in the Notes Section.                                                            |                | Approval Status   locompliate |             |
| Image: Image:                        |                      |                   | Naria           | Selection Decision           | Applicants are certified based on the information provided                                                                                                    | Date Certified |                               |             |
| Actor     Notest, KKG     X1140016       Image: Make and Mathematic Mathematic Mathmatic Mathematic Mathmatic Mathematic Mathematic Mathemati                                                                |                      |                   | Bakar, Jodi     |                              | in their resumes. Appointment eligibility must be verified<br>prior to final offer and appointment into the position.                                                                                                    | 5/11/2016      |                               |             |
| Accode/Acction       Indicate your selection(s) and alternate(s) by using the Apply Action menu. Notes can be added after each applicant on the Apply Action menu. Notes can be added at the top of your screen.       NTU200K       Image: Control in the Apply Action menu. Notes can be added at the top of your screen.         Accode/Action       When you are ready to return the certificate, go to the certificate can be added at the top of your screen.       Struzons       Image: Control in the Appropriate action and disk the Return to HR button.         Accode/Action       White your selection and return of this himing certificate, you and the appropriate action and click the Return to HR button.       White your selection and return of this himing certificate, you and the contents in the mandatory Therk Systems Principle Basis for Himing       White your selection and return of this himing, you may do so at the mandatory Therk Systems Principle Basis for Himing         Accode/Action       Note: The information and attamments contained on this integrating the course of the top of yours ecretificate action and attaments contained on this transport. Prese cases your email PAQ certificate       Note: The information and attaments contained on this error principle Basis for Himing         Note: The information and attaments contained on this site.       Note: The information and attaments contained on this tord action and attaments contained on this tord action and returns and the principle Basis for Himing       Note: The information and attaments contained on this tord action and attaments contained on this integration action and attaments contained on this integration and attaments contained on this integration and attaments contained on this integraterentis the read f                                                                                                    |                      |                   | Balant, Scieti  |                              | first selection is ineligible, declines or is otherwise<br>unavailable.                                                                                                    | 3/11/2010      |                               |             |
| Activity and a set of the set of the set of        |                      |                   | Hivers, Phillip |                              | Indicate your selection(s) and alternate(s) by using the Apply<br>Action menu. Notes can be added for each applicant on the                                                                                                    | 5/11/2016      |                               |             |
| Apply Actions       •         Apply Actions       •                                                                                                    |                      |                   | Tactay, faire   |                              | Applicant List view. Additional notes concerning the<br>certificate can be added at the top of your screen.                                                                                                    | 3/11/2016      |                               |             |
| Actory Action       •         Actory Action       •    With your sale totum of this hining certificate, you have reviewed all of the contents in the mandloury? Healt Systems Principle Basis for Hining INMAIS. If you have not completed this training, you may do so at https://twms.navy.mil/spsf.MRAJDONHR/Recruitment, Lasson and the systems Principle Basis for the systems Principle Basis for the systems Principle Basis for Hining INMAIS. If you have not completed this training, you may do so at https://twms.navy.mil/spsf.MRAJDONHR/Recruitment, Lasson and the systems Principle Basis for the systems Principle Basis for the systems Principl                                                                                                    |                      |                   |                 |                              | When you are ready to return the certificate, go to the<br>certificate overview tab, in the approval status box select<br>the appropriate action and click the Return to HR button.                                                                                                    |                |                               |             |
| Atadaper* online training course, available through TWMS.         If you have not completed this training, you may do so at         https://twms.naw,mil/selfservice/login.asp. A*Quick Step         Guide*       Guide*         Https://twms.naw,mil/selfservice/login.asp. A*Quick Step         Guide*       Savailable to assist you in bracing the course at         https://prost.ase.anx.naw,mil/selfservice/login.asp. A*Quick Step         Guide*       Note: The information and attachments contained on this         referrat list are for OFFICIAL USE ONLY (POUO) and are         considered - PNNICY SENSITIVE - Any misuse or         umaniformation                                                                                                    |                      |                   |                 |                              | With your selection and return of this hiring certificate, you<br>hereby certify that you have reviewed all of the contents in<br>the mandatory "Merik Systems Principle Basis for Hiring                                                                                                |                |                               |             |
| https://twm.snwy.mil/selfsevice/login.asp. A "oulck Step<br>Guide" is available to assistly ou in locating the course at<br>https://portal.ace.anx.navy.mil/org./MRA/DONHR/Recruitment_ace.org./man.ace.org./man.ace.org./m | Apply Ap             | tion:             |                 |                              | Managers" online training course, available through TWMS.<br>If you have not completed this training, you may do so at                                                                                                    |                |                               |             |
| Note: The information and attachments contained on this<br>referral IIsL are for OFFICIAL USE ONLY (FOUO) and are<br>considered - PHYNACY SENSITIVE - Any misuse or<br>upauthorized disclosure can result in both civil and criminal                                                                                                    |                      |                   |                 |                              | https://twms.navy.mil/selfservice/fogin.asp. A "Quick Step<br>Guide" is available to assist you in focating the course at<br>https://portal.secnav.navy.mil/orgs//HRA/DONHR/Recruitment, approx/<br>Manager-Toolkit.aspx. Please use your e-mail PKI certificate<br>to access this site. |                |                               |             |
| penalties.                                                                                                    |                      |                   |                 |                              | Note: The information and attachments contained on this<br>refertal list are for OFFICIAL USE ONLY (FOUO) and are<br>considered - PRIVACY SENSITIVE - Any misuse or<br>unauthorized disclosure can result in both civil and criminal<br>penelties.                                       |                |                               |             |

Once the certificate opens you will see two chevrons, **Applicant List** and **Certificate Information**. On the **Applicant List** chevron, you will be able to review the names on the certificate, as well as the applicants supporting documents (e.g. resume). On the **Certification Information** chevron, you can review details about the certificate and the instructions.

4. To view the resume, click on the down arrow  $(\mathbf{\nabla})$  next to the number under **Documents.** 

| USA Staffi                        | ing" 🔺                 | Staffing Search               |                |                                |                    | 10 Q 🔤                | 💄 Jodi Morehouse (UA1) 🐱 |
|-----------------------------------|------------------------|-------------------------------|----------------|--------------------------------|--------------------|-----------------------|--------------------------|
| REVIEW -                          |                        |                               |                |                                |                    |                       | ≈ 9                      |
| de Certificate RPA 123            | 1456 O Certificate:    | 20160111-JJJV-002             |                |                                |                    |                       |                          |
| Certificate Number<br>20160111-JJ | JY-002 1/1             | d<br>1/2016 16:25 EST         | Jodi Morehouse | Certificate Type<br>Competitiv | ve Merit Promotion |                       |                          |
| Applicant List Co                 | ertificate information | 9.0                           |                | - 12                           |                    | 🖨 🗬 Notes             | () 🖨 History             |
| Applicant Li                      | st (2)                 |                               |                |                                |                    | Approval Status Incom | splete *                 |
| Criteria: San Diego               | o County 13 A          | C Staffing and Classification | 0201 Eligibles | /                              |                    |                       |                          |
|                                   | Name                   | Rating Selection Decis        | ion Documents  | Notes                          | Request Number     | Date Certified        | 1                        |
| •                                 | Walt Disney            | 99                            | 1.1            | 0                              |                    | 1/11/2016             | $P \otimes \phi$         |
| *                                 | Donald Duck            | 96                            | (1-)           | ( <u>0</u> •)                  |                    | 1/11/2016             | 409                      |
|                                   |                        |                               |                |                                |                    |                       |                          |

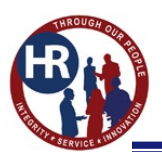

#### **HIRING MANAGER USER**

5. A pop up window will appear listing all the available documents. Click on the document to view.

| USA Staffing®                           | Staffing Search                |                             |                                                 | Gi 11         | 0          | 👤 Jodi Morehouse (UAT) 🗸  |
|-----------------------------------------|--------------------------------|-----------------------------|-------------------------------------------------|---------------|------------|---------------------------|
| REVIEW ~                                |                                |                             |                                                 |               |            | ≌ 0                       |
| 👍 Certificate RPA 123456 🧔 G            | erbificate: 20160111-JJJY-002  |                             |                                                 |               |            |                           |
| Certificate Number<br>20160111-JJJY-002 | Issued<br>1/11/2016 16:25 EST  | Issued By<br>Jodi Morehouse | Certificate Type<br>Competitive Merit Promotion | 1             |            |                           |
| Applicant List Certificate Informatio   | n                              |                             |                                                 |               | Notes      | () 🖀 History              |
| Applicant List (2)                      |                                |                             |                                                 | Approval St.  | atus Incom | olete +                   |
| Criteria: San Diego County 13           | AC Staffing and Classification | 0201 Eligibles              |                                                 |               |            |                           |
| □ - Name                                | Rating Selection Deci          | ion Documents               | Notes Request Number                            | Date Certifie | d          |                           |
|                                         | 99                             | <b>(</b>                    | 0 *                                             | 1/11/2016     |            | $(\cong \oslash \ \Delta$ |
| Donald Duck                             | Documents Document Name        | ocument Type Reco           | rived                                           | 1/11/2016     |            | P©☆                       |
|                                         | Resume                         | Resume 1/                   | 11/2016 11:38 EST                               |               |            |                           |
|                                         |                                |                             |                                                 |               |            |                           |
|                                         |                                |                             |                                                 |               |            |                           |
|                                         |                                |                             |                                                 |               |            |                           |
|                                         |                                |                             |                                                 |               |            |                           |
|                                         |                                |                             |                                                 |               |            |                           |

6. To view the assessment questionnaire reponses, click the (+) sign next to the applicant name.

| USA Staffir                        | ng" 🗖                | Staffing Search         |           |           |                                |                   | ata 🔍 🔍            | 💈 💄 Jodi Morehouse (UAT) 🗸   |
|------------------------------------|----------------------|-------------------------|-----------|-----------|--------------------------------|-------------------|--------------------|------------------------------|
| REVIEW ~                           |                      |                         |           |           |                                |                   |                    | ≈ 0                          |
| 👍 Certificate RPA 1234             | 56 O Certificate: 20 | 0160111-JJJY-002        |           |           |                                |                   |                    |                              |
| Certificate Number<br>20160111-JJJ | Y-002 1/11           | /2016 16:25 EST         | Jodi Mo   | orehouse  | Certificate Type<br>Competitiv | e Merit Promotion |                    |                              |
| Applicant List Cert                | tificate Information |                         |           |           |                                |                   | 🖨 🔍 Not            | es 💿 🖨 History               |
| Applicant Lis                      | t (2)                |                         |           |           |                                |                   | Approval Status In | complete *                   |
| Criteria: San Diego C              | County 13 AC         | Staffing and Classifica | tion 0201 | Eligibles |                                |                   |                    |                              |
|                                    | Name                 | Rating Selection D      | ecision   | Documents | Notes                          | Request Number    | Date Certified     |                              |
| • •                                | Walt Disney          | 99                      |           | (1.4)     | 0 *                            |                   | 1/11/2016          | $P \otimes \phi$             |
|                                    | Donald Duck          | 96                      |           | (1.)      | 0 •)                           |                   | 1/11/2016          | $\rhd \odot \Leftrightarrow$ |
|                                    |                      |                         |           |           |                                |                   |                    |                              |
| · ·                                |                      |                         |           |           |                                |                   |                    |                              |
|                                    |                      |                         |           |           |                                |                   |                    |                              |
|                                    |                      |                         |           |           |                                |                   |                    |                              |
|                                    |                      |                         |           |           |                                |                   |                    |                              |

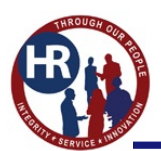

#### **HIRING MANAGER USER**

7. Click the (+) sign under Assessment Questionnaire Responses.

| USA Staffing® 🐐 Staffing Search 🐼                                                                                                    | 🔍 🖾 💄 Jodi Morehouse (UAT) 🗸 |
|----------------------------------------------------------------------------------------------------|------------------------------|
| REVIEW -                                                                                                    | ≈ 0                          |
| 👍 Certificate RPA 123456 🥥 Certificate: 20160111-JJJY-002                                                                                                    |                              |
| Certificate Number         Issued         Issued By         Certificate Type           20160111-JJJY-002         1/11/2016 16:25 EST         Jodi Morehouse         Competitive Merit Promotion |                              |
| Applicant List Certificate Information                                                                                                    | 😝 🗨 Notes 💿 🖀 History        |
| Applicant List (2)                                                                                                    | pproval Status Incomplete +  |
| Criteria: San Diego County 13 AC Staffing and Classification 0201 Eligibles                                                                                                    |                              |
| V         Name         Rating         Selection Decision         Documents         Notes         Request Number         Date                                                                    | te Certified                 |
| - Walt Disnev 99 1 + 0 + 1/                                                                                                    | 11/2016 户 ② ☆                |
| Assessment Eligibility                                                                                                    |                              |
| Assessment Questionnaire Responses (8 Items)                                                                                                    |                              |
| + 10922-69206-testforsd (s)                                                                                                    |                              |
| <b>↑</b>                                                                                                    |                              |

8. Then click the (+) sign for each question to view the reponses.

| ertificate Number                                                                                                    |                                                                                                    | Issued                                                                                       |                                                                                                    | Issued By                                                                                               | Certificate Type                                                                                        |                                                                             |                      |                         |
|----------------------------------------------------------------------------------------------------|----------------------------------------------------------------------------------------------------|----------------------------------------------------------------------------------------------|----------------------------------------------------------------------------------------------------|----------------------------------------------------------------------------------------------------|----------------------------------------------------------------------------------------------------|-----------------------------------------------------------------------------|----------------------|-------------------------|
| 0160111-JJJ                                                                                                    | Y-002                                                                                                    | 1/11/2016 10                                                                                 | 6:25 EST                                                                                                    | Jodi Morehou                                                                                            | ise Competit                                                                                            | ive Merit Promotion                                                         |                      |                         |
| pplicant List Cert                                                                                                    | tificate Information                                                                                                    |                                                                                              |                                                                                                    |                                                                                                    |                                                                                                    |                                                                             | 🖨 🗨 Note             | s 💿 🖨 Histor            |
| pplicant Lis                                                                                                    | t (2)                                                                                                    |                                                                                              |                                                                                                    |                                                                                                    |                                                                                                    |                                                                             | Approval Status Inco | mplete                  |
| 21.1211                                                                                                    |                                                                                                    |                                                                                              |                                                                                                    |                                                                                                    |                                                                                                    |                                                                             |                      |                         |
| iteria: San Diego C                                                                                                    | County 13                                                                                                    | AC Staff                                                                                     | fing and Classification                                                                                                    | 0201 Eligibles                                                                                          |                                                                                                    |                                                                             |                      |                         |
| □~                                                                                                    | Name                                                                                                    | Rating                                                                                       | Selection Decision                                                                                                    | Docu                                                                                                    | ments Notes                                                                                             | Request Number                                                              | Date Certified       |                         |
|                                                                                                    | Walt Disnev                                                                                                    | 99                                                                                           |                                                                                                    |                                                                                                    | 0                                                                                                    |                                                                             | 1/11/2016            | ${\rm P} \odot \varphi$ |
|                                                                                                    | 10 10 10 10 10 10 10 10 10 10 10 10 10 1                                                                                                    | 1                                                                                            |                                                                                                    |                                                                                                    |                                                                                                    |                                                                             |                      |                         |
| A COLORE CONTRACTOR                                                                                                    |                                                                                                    |                                                                                              |                                                                                                    |                                                                                                    |                                                                                                    |                                                                             |                      |                         |
| Assessment                                                                                                    | Eligibility                                                                                                    |                                                                                              | 1.200-000 KM                                                                                                    |                                                                                                    |                                                                                                    |                                                                             |                      |                         |
| Assessment (                                                                                                    | Questionnai                                                                                                    | ire Respons                                                                                  | es (8 Items)                                                                                                    |                                                                                                    |                                                                                                    |                                                                             |                      |                         |
| Assessment<br>Assessment<br>10922-69206-te                                                                                                    | Questionnai                                                                                                    | ire Respons                                                                                  | ses (8 Items)                                                                                                    |                                                                                                    |                                                                                                    |                                                                             |                      |                         |
| Assessment<br>Assessment (<br>10922-69206-te                                                                                                    | Questionnai                                                                                                    | ire Respons                                                                                  | es (8 Items)                                                                                                    |                                                                                                    |                                                                                                    |                                                                             |                      |                         |
| Assessment<br>Assessment<br>10922-69206-to<br>This is the speci                                                                                                    | Questionnai<br>estforsd (8)<br>ialized experience.                                                                                                    | ire Respons                                                                                  | ses (8 Items)                                                                                                    |                                                                                                    |                                                                                                    |                                                                             |                      |                         |
| Assessment<br>Assessment<br>10922-69206-to<br>This is the speci                                                                                                    | estforsd (8)<br>ialized experience.                                                                                                    | osition description                                                                          | es (8 Items)                                                                                                    | indards, performance                                                                                    | standards, etc.) for a variety o                                                                        | f occupational series and grades                                            | sto                  | STAFFING & RECOULTIN    |
| Assessment<br>ASSESSMENT<br>10922-69206-ta<br>This is the speci<br>Conduct job anwite candidate                                                                                        | Eligibility<br>Questionnai<br>estforsd (8)<br>ialized experience. •<br>alysis (e.g., review p<br>e assessment tools. •                                                                                     | osition description                                                                          | es (8 Items)<br>(PD), classification sta                                                                                         | indards, performance s                                                                                  | itandards, etc.) for a variety o                                                                        | f occupational series and grades                                            | sto                  | STAFFING & RECRUITIN    |
| Assessment<br>ASSESSMENT /<br>10922-69206-td<br>This is the speci<br>Conduct job ani<br>write candidate                                                                                | Eligibility<br>Questionnai<br>estforsd (8)<br>ialized experience. •<br>alysis (e.g., review p<br>e assessment tools. •<br>ducation, training, or e                                                         | osition description                                                                          | (PD), classification sta                                                                                                    | indards, performance :                                                                                  | itandards, etc.) for a variety o                                                                        | f occupational series and grades                                            | sto                  | STAFFING & RECRUITIN    |
| Assessment<br>Assessment<br>10922-69206-to<br>This is the speci<br>This is the speci<br>Conduct job and<br>write candidate<br>I have not had etco                                      | estforsd (8)<br>ialized experience. •<br>alysis (e.g., review p<br>e assessment tools. •<br>ducation, training, or 4<br>ision or training in how                                                           | osition description                                                                          | (PD), classification sta<br>ming this task.                                                                                      | indards, performance :<br>prmed it on the job.                                                          | itandards, etc.) for a variety o                                                                        | f occupational series and grades                                            | sto                  | STAFFING & RECRUITIN    |
| Assessment  <br>10922-69206-tc<br>This is the speci<br>Conduct job and<br>write candidate<br>Thave not had et<br>I have performe                                                       | etigobility<br>Questionnai<br>estforsd (8)<br>ialized experience.<br>alysis (e.g., review p<br>e assessment tools. '<br>ducation, training, or or<br>abion or training in or<br>abion or training in or    | osition description<br>experience in perform<br>w to perform this task                       | (PD), classification sta<br>(PD), classification sta<br>ming this task.<br>k, but have not yet perfoc<br>was monitored closely 1 | indards, performance :<br>irmed it on the job.<br>by a supervisor or senior                             | itandards, etc.) for a variety o<br>employee to ensure compliance                                       | f occupational series and grades with proper procedures.                    | sto                  | STAFFING & RECRUITIN    |
| Assessment<br>Assessment<br>10922-69206-tu<br>This is the speci<br>Conduct job ani-<br>write candidate<br>Thave not had ed<br>I have not had ed<br>Thave had educa<br>I have performed | Eligibility<br>Questionnai<br>estforsd (8)<br>ialized experience. •<br>alysis (e.g., review p<br>e assessment tools. •<br>ducation, training, or «<br>attion or training in how<br>d this task on the job. | osition description<br>experience in perform<br>to perform this task<br>My work on this task | (PD), classification sta<br>ming this task.<br>k, but have not yet perfor<br>was monitored closely 1<br>performed k independe    | indards, performance :<br>ormed it on the job.<br>by a supervisor or senior<br>ntly and normally withou | itandards, etc.) for a variety o<br>employee to ensure compliance<br>it review by a supervisor or senic | f occupational series and grades<br>with proper procedures.<br>or employee. | sto                  | STAFFING & RECRUITIN    |

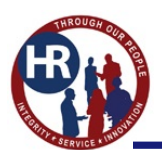

### **HIRING MANAGER USER**

9. To view the applicants eligibilities, click on the **Eligibility** tab.

| pplicant List Certi  | ificate Information     |              |                     |           |       |                |             |                           |          |
|----------------------|-------------------------|--------------|---------------------|-----------|-------|----------------|-------------|---------------------------|----------|
| pplicant List        | (0)                     |              |                     |           |       |                | 8           | <ul> <li>Notes</li> </ul> | 0 🖨 Hist |
|                      | : (2)                   |              |                     |           |       |                | Approval !  | Status Incomp             | lete     |
| iteria: San Diego Co | ounty 13 AC             | Staffing and | Classification 0201 | Eligibles |       |                |             |                           |          |
| - 1                  | Name                    | Rating Sel   | lection Decision    | Documents | Notes | Request Number | Date Certif | lied                      |          |
|                      | Walt Disney             | 99           |                     | 1.0       |       |                | 1/11/2016   |                           | ₽ @ ☆    |
| Assessment           | Eligibility             | <b></b>      |                     |           |       |                |             |                           |          |
| ligibilities         |                         |              |                     |           |       |                |             |                           |          |
| djudication a        | Name                    |              |                     |           |       |                |             |                           |          |
| Claimed              | Current Permanent Feder | ral Employee |                     |           |       |                |             |                           |          |

10. To manage your applicant list, there are three symbols displayed on the right hand side for each applicant. The flag symbol  $\bowtie$  (follow-up), the checkmark  $\bigcirc$  (reviewed) and the star  $\bigstar$  applicant interest). If you click either of the symbols they will turn a color.

| USA Staffing® 🔹 staffing                               | Search                          |           |                                      |                | (60.10 . Q .    | 🗃 💄 Jodi Morehouse-HM (UAT) 🗸 |
|--------------------------------------------------------|---------------------------------|-----------|--------------------------------------|----------------|-----------------|-------------------------------|
| REVIEW -                                               |                                 |           |                                      |                |                 | ≥ 0                           |
| d Jodi Morehouse O Certificate: 20160111-JJJY-001      |                                 |           |                                      |                |                 |                               |
| Certificate Number<br>20160111-JJJY-001 1/11/2016 15:5 | 3 EST Jodi Moreho               | ouse C    | ertificate Type<br>Competitive Merit | t Promotion    |                 |                               |
| Applicant List Certificate Information                 |                                 |           |                                      |                |                 | Notes (0) 🖨 History           |
| Applicant List (2)                                     |                                 |           |                                      |                | Approval Status | No Selection Made +           |
| Criteria: San Diego County 13 AA .Staffing an          | d Classification 0201 Eligibles |           |                                      |                |                 |                               |
| □ - Name Rating                                        | Selection Decision              | Documents | Notes                                | Request Number | Date Certified  |                               |
| U + Walt Disney 99                                     | Not Selected                    | (1.)      | 0 *                                  |                | 1/11/2016       |                               |
| Donald Duck 96                                         | Not Selected                    | (1.)      | (0 +)                                |                | 1/11/2016       | 10 G                          |
|                                                        |                                 |           |                                      |                |                 |                               |
|                                                        |                                 |           |                                      |                |                 |                               |
|                                                        |                                 |           |                                      |                |                 |                               |
|                                                        |                                 |           |                                      |                |                 |                               |
|                                                        |                                 |           |                                      |                |                 |                               |
|                                                        |                                 |           |                                      |                |                 |                               |
| Apply Action -                                         |                                 |           |                                      |                |                 |                               |
|                                                        |                                 |           |                                      |                |                 |                               |
|                                                        |                                 |           |                                      |                |                 |                               |

## How do I batch print documents?

1. When you are in your certificate, you need to be on the **Applicant List** chevron. Click the box left of the names of who you would like to print their resumes. Then at the bottom of the page click the down arrow (♥) next to **Apply Action** and click on **Print Documents**.

21 April 2017 – DFAS HUMAN RESOURCES

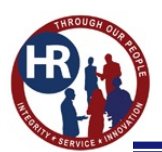

### HIRING MANAGER USER

| USA Staffing®                               | Staffing                      | Search                  |                      |                                    |                | Gen Q           | 🖴 💄 Jodi Morehouse HM (UAT). 🗸 |
|---------------------------------------------|-------------------------------|-------------------------|----------------------|------------------------------------|----------------|-----------------|--------------------------------|
| REVIEW -                                    |                               |                         |                      |                                    |                |                 | <b>* 0</b>                     |
| 👍 Jodi Morehouse 🥥 Certificates             | 100-YLLL-11100103             |                         |                      |                                    |                |                 |                                |
| Certificate Number<br>20160111-JJJY-001     | Issued 1/11/2016 15:          | 53 EST Joc              | d By<br>di Morehouse | Certificate Type<br>Competitive Me | erit Promotion |                 |                                |
| Applicant List Certificate Information      |                               |                         |                      |                                    |                |                 | Notes 🔘 🖨 History              |
| Applicant List (2)                          |                               |                         |                      |                                    |                | Approval Status | No Selection Made +            |
| Criteria: San Diego County 13               | AA Staffing                   | and Classification 0201 | Eligibles            |                                    |                |                 |                                |
| 2 Applicant records on this page are select | ed. Select all 0 Applicant re | vords                   |                      |                                    |                |                 |                                |
| Name                                        | Rating                        | Selection Decision      | Documents            | Notes                              | Request Number | Date Certified  |                                |
| Walt Disney                                 | 99                            | Not Selected            |                      | (0.*)                              |                | 1/11/2016       | 12.0 4                         |
| 2 +                                         | 96                            | Not Selected            | ( <b>1</b> -         | (0 ·)                              |                | 1/11/2016       | PØø                            |
| Donald Duc                                  | k                             |                         |                      |                                    |                |                 |                                |
|                                             |                               |                         |                      |                                    |                |                 |                                |
|                                             |                               |                         |                      |                                    |                |                 |                                |
|                                             |                               |                         |                      |                                    |                |                 |                                |
|                                             |                               |                         |                      |                                    |                |                 |                                |
| Apply Action                                |                               |                         |                      |                                    |                |                 |                                |
| Document Selection Decision                 |                               |                         |                      |                                    |                |                 |                                |
| Print Documents                             |                               |                         |                      |                                    |                |                 |                                |

2. In the pop up box, resume is already checked. To print the resumes by last name, you will need to click the box, Order by Last Name, otherwise click **Print Documents**.

| USA S                  | taffi             | ing" 🗖                 |                        |                         |                             |                                   |                 | 11670 (Q.       | 🖾 🚊 Jodi Moroboune HM (DAT) 🗸 |
|------------------------|-------------------|------------------------|------------------------|-------------------------|-----------------------------|-----------------------------------|-----------------|-----------------|-------------------------------|
|                        |                   |                        |                        |                         |                             |                                   |                 |                 |                               |
|                        |                   | O Certificate: 20      | 100 YLLL 111001        |                         |                             |                                   |                 |                 |                               |
| Certificate 1<br>20160 | Number<br>111-JJ. | JY-001                 | Issued<br>1/11/2016 15 | ess est                 | Issued By<br>Jodi Morehouse | Certificate Type<br>Competitive N | Aerit Promotion |                 |                               |
| Applicant              | lai 👔 te          | ertificate information |                        |                         |                             |                                   |                 |                 | Notes 0 🙇 History             |
| Applic                 | ant Lis           | st (2)                 |                        |                         |                             |                                   |                 | Approval Status | No Selection Made +           |
| Criteria:              | SanDiago          | Country 13             | AA Staffin             | g and Classification 02 | Choose Do                   | cument Types                      | 0               |                 |                               |
| E Applican             |                   | Nime                   | Rating                 | Selection Decision      | Select all docume           | ent types                         | Request Number  | Date Certified  |                               |
| 8                      |                   | Barba, Carlos          | 99                     | Not Selected            | Order by Last Na            | me 🗆                              |                 | 1/17/2016       |                               |
| Apply Act              | 60<br>646 -       |                        | 96.)                   | Not Selected            |                             | of Documents Cancel               |                 | .1/11/2016      | HØ.S.                         |

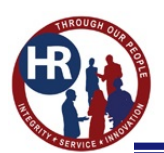

### **HIRING MANAGER USER**

| USA S               | Staffin                 | 9°                | 🖷 Stalling Search               |                                   |                                                                                     |         |                | 💭 🕮 🛓 Judi Mare           |           |
|---------------------|-------------------------|-------------------|---------------------------------|-----------------------------------|-------------------------------------------------------------------------------------|---------|----------------|---------------------------|-----------|
| REVIE               |                         |                   |                                 |                                   |                                                                                     |         |                |                           |           |
| at this             |                         | 105 O 0           | entificate: 20160511-1111 - 601 |                                   |                                                                                     |         |                |                           |           |
| Centificat<br>20160 | * Number<br>0511-JJJJY- | 001               | 5/11/2016 12:40 EDT             | lisord By<br>Llodi Morehouse      | Competitive Merit Pr                                                                | omotion |                |                           |           |
| Addition            | till centr              | icate memoriation |                                 |                                   |                                                                                     |         |                | 🖶 🗬 Notes 0               | 🔓 History |
| Appl                | icant List              | (4)               |                                 |                                   |                                                                                     |         |                | aproval Status Incomplete |           |
| Criteria:           | Washington D            | é 🧃 🛛             | 0325 AA Eligibles               |                                   |                                                                                     |         |                |                           |           |
| <b>D</b> 01         |                         | Marpe             | Selection Decision              | Confirmatio                       | Constant of the second                                                              | tumber  | Data Cettified |                           |           |
|                     |                         | Baker, Jodi       |                                 | Comminació                        |                                                                                     | -       | 5/11/2016      |                           |           |
| S.                  |                         | ) Balant, Kristi  |                                 | Batch printing     receive an ale | g in progress. When complete, you will<br>rt, click the alert to download the file. |         | 5/11/2016      |                           |           |
|                     |                         | Rivers, Phillip   |                                 |                                   |                                                                                     |         | \$/11/2016     |                           |           |
|                     |                         | Tactay, Edric     |                                 | 1.1                               | (B.9)                                                                               |         | 5/11/2016      |                           |           |
|                     |                         |                   |                                 |                                   |                                                                                     |         |                |                           |           |
|                     |                         |                   |                                 |                                   |                                                                                     |         |                |                           |           |
|                     |                         |                   |                                 |                                   |                                                                                     |         |                |                           |           |
| Apply A             | iction .                | -                 |                                 |                                   |                                                                                     |         |                |                           |           |
|                     |                         |                   |                                 |                                   |                                                                                     |         |                |                           | _         |
|                     |                         |                   |                                 |                                   |                                                                                     |         |                |                           |           |
|                     |                         |                   |                                 |                                   |                                                                                     |         |                |                           |           |

#### 3. Click **OK** to confirm your printing.

4. At the top of your screen, a **1** will appear by your mail box informing you that you have a message. Click on the envelope and a box will drop down. You will see your Batch Printing Complete. Click on it and then Open at the bottom of the page, your documents will appear in a PDF. You can now print or save the document.

| JSA Staffing® 🔹 🗖                                    | Staffing Search                     |                                     |                             |                           | Deni Q 🛤                                                                                                    | 🛓 Jodi Morehouse-HM (UAT) |
|------------------------------------------------------|-------------------------------------|-------------------------------------|-----------------------------|---------------------------|----------------------------------------------------------------------------------------------------|---------------------------|
| EVIEW ~                                              | te: 20160511-JJJY-001               |                                     |                             |                           | Alerts Batch Printing Complete Batch printing for Certificate number 20160511-<br>JJV001 is complete. Click this alert to open the | × •                       |
| Certificate Number Iss<br>20160511-JJJY-001 5/       | ued<br>/11/2016 12:40 EDT           | Issued By<br>Jodi Morehouse         | Certificate Typ<br>Competil | e<br>tive Merit Promotion | Job Offer Declined<br>▲ Tentative Job Offer Declined by Mei-Ling<br>Erickson at 4/7/2016 14:22 EDT.                                |                           |
| Applicant List Certificate Information               |                                     |                                     |                             |                           | Batch Printing Complete Batch printing for Certificate number 20160127-                                                            | tes 🕕 🖀 History           |
| Applicant List (4)<br>Criteria: washington DC 5 0326 | AA Eligibles                        |                                     |                             |                           | Batch Printing Complete<br>Batch printing for Certificate number 20160111-<br>JJJV-001 is complete.                                | ncomplete +               |
| Name                                                 | Selection Decision                  | Documents                           | Notes                       | Request Number            | Date Certified                                                                                                    |                           |
| Walt Disnev                                          |                                     | (1.4)                               | 0 +                         |                           | 5/11/2016                                                                                                    | P@\$                      |
| Donald Duck                                          |                                     | (1.)                                | (0 ·)                       |                           | 5/11/2016                                                                                                    | 中 <sup>©</sup> 4          |
| Micky Mourse                                         |                                     | 4.4                                 | 0 +                         |                           | 5/11/2016                                                                                                    | PØ¢                       |
| Minnie Mouse                                         |                                     | (1.)                                | 0 *)                        |                           | 5/11/2016                                                                                                    | \$© \$                    |
|                                                      |                                     |                                     |                             |                           |                                                                                                    |                           |
|                                                      |                                     |                                     |                             |                           |                                                                                                    |                           |
| Apply Action 👻                                       |                                     |                                     |                             |                           |                                                                                                    |                           |
|                                                      |                                     |                                     |                             |                           |                                                                                                    |                           |
|                                                      | Do you want to open or save Certifi | cate number 20160511-JJJY-001.pdf ( | 236 KB) from stage.us       | astaffing.gov? Ope        | en Save • Cancel ×                                                                                                    |                           |

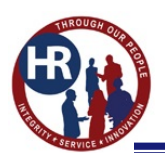

## How do I print my certificate?

1. You will need to be on the Applicant List in your certificate. Click the printer icon

| Certificate RPA 123456       Certificate: 20160111-JJJY-002         Certificate Romber       Issued By         Control Contention       Intention         Applicant List (2)       Act.         Criteria       San Diego County         +       Walt Disney         99       1 •         1 •       0 •         1 1 •       0 •         1 •       0 •         1 •       0 •                                                                                                    | JSA S       | Staff               | ing                     | Staffing S                | earch             |               |                                | to the second second second second second second second second second second second second second second second | a a a a a a a a a a a a a a a a a a a | 🗃 🚊 Jodi Morehouse (UAT) |
|----------------------------------------------------------------------------------------------------|-------------|---------------------|-------------------------|---------------------------|-------------------|---------------|--------------------------------|----------------------------------------------------------------------------------------------------|---------------------------------------|--------------------------|
| ▲ Certificate RPA 123456       ● Certificate: 201001111-JJJV-002       Issued By<br>Jodi Morehouse       Certificate Type<br>Competitive Merit Promotion         Applicant List (2)       ▲ C Staffing and Classification       0 201       Fligglides         Criteria:       San Diego County       13       A C       Staffing and Classification       0 201       Fligglides                                                                                                    | REVIEN      | w ~                 |                         |                           |                   |               |                                |                                                                                                    |                                       |                          |
| Certificate Number     Issued     Issued By<br>Jodi Morehouse     Certificate Type<br>Competitive Merit Promotion       Arplicant List     Certificate Information     Image: Certificate Type<br>Competitive Merit Promotion       Applicant List     Certificate Information     Image: Certificate Type<br>Competitive Merit Promotion       Criteriate     Sen Diego County     13     AC     Staffing and Classification     0201     Fligbles       Criteriate     Sen Diego County     13     AC     Staffing and Classification     0201     Fligbles       Criteriate     Name     Rating     Selection Decision     Documents     Notes     Request Number     Date Certified       Image: Provide Status     99     1 *     0 *     1/11/2016     Image: Provide Status     Image: Provide Status       Image: Provide Status     99     1 *     0 *     1/11/2016     Image: Provide Status       Image: Provide Status     99     1 *     0 *     1/11/2016     Image: Provide Status       Image: Provide Status     99     1 *     0 *     1/11/2016     Image: Provide Status                                                                                                    | de Certifi  | icate RPA 1         | 21456 🛛 🔿 Certil        | ficate: 20160111-JJJY-002 |                   |               |                                |                                                                                                    |                                       |                          |
| Applicant List (2)       Approval Status       Incomplete         Criteria:       San Diego County       13       AC.       Staffing and Classification       0201       Eligibles         Criteria:       San Diego County       13       AC.       Staffing and Classification       0201       Eligibles         Image: Criteria:       Name       Rating       Selection Decision       Documents       Notes       Request Number       Date Certified         Image: Criteria:       Mail Disney       99       1 +       0 +       1/11/2016       P © 1         Image: Criteria:       Pointal Duck       96       1 +       0 +       1/11/2016       P © 1                                                                                                    | Certificate | e Number<br>)111-J. | JJY-002                 | 1/11/2016 16:25           | EST Jo            | odi Morehouse | Certificate Type<br>Competitiv | e Merit Promotion                                                                                               |                                       |                          |
| Applicant List (2)       Approval Stating and Classification       0.001       Eligibles         Criteria:       Sen Diego County       13       AC       Staffing and Classification       0.001       Eligibles         I       Name       Rating       Selection Decision       Documents       Notes       Request Number       Date Certified       Important         I       *       Walt Disney       99       1 *       0 *       1/11/2016       Important         I       *       Donald Duck       96       1 *       0 *       1/11/2016       Important                                                                                                    | Applicant   | List                | Certificate Information | >                         |                   |               |                                |                                                                                                    |                                       | tes 🕡 🖀 History          |
| Criteria:     San Diego County     13     A.C.     Staffing and Classification     0201     Eligibles       Image: Selection Decision     Documents     Notes     Request Number     Date Certified       Image: Selection Decision     Documents     Notes     Request Number     Date Certified       Image: Selection Decision     Documents     Notes     Request Number     Date Certified       Image: Selection Decision     Image: Selection Decision     Documents     Notes     Request Number     Date Certified       Image: Selection Decision     Image: Selection Decision     Image: Selection Decision     Image: Selection Decision     Image: Selection Decision     Image: Selection Decision       Image: Selection Decision     Image: Selection Decision     Image: Selection Decision     Image: Selection Decision     Image: Selection Decision       Image: Selection Decision     Image: Selection Decision     Image: Selection Decision     Image: Selection Decision     Image: Selection Decision       Image: Selection Decision     Image: Selection Decision     Image: Selection Decision     Image: Selection Decision     Image: Selection Decision       Image: Selection Decision     Image: Selection Decision     Image: Selection Decision     Image: Selection Decision       Image: Selection Decision     Image: Selection Decision     Image: Selection Decision     Image: Selection Decision | Appli       | cant L              | .ist (2)                |                           |                   |               |                                |                                                                                                    | Approval Status                       | ncomplete +              |
| □         Name         Rating         Selection Decision         Documents         Notes         Request Number         Date Certified           □         +         Walt Disney         99         1 +         0 +         1/11/2016         ▷ ☆☆           □         +         Donald Duck         96         1 +         0 +         1/11/2016         ▷ ☆☆                                                                                                    | Criteria:   | San Diej            | go County 13            | AC Staffing and           | Classification 02 | 01 Eligibles  |                                |                                                                                                    |                                       |                          |
| Image: Matrix Disney         99         1 · · · · · · · · · · · · · · · · · · ·                                                                                                    |             |                     | Name                    | Rating Se                 | election Decision | Documents     | Notes                          | Request Number                                                                                                  | Date Certified                        |                          |
| □ + Donald Duck 96 (1 +) (0 +) 1/11/2016 P⊘ ☆                                                                                                    |             | 201                 | Walt Disney             | 99                        |                   | (4.9)         | 0.+                            |                                                                                                    | 1/11/2016                             | $P \otimes \phi$         |
|                                                                                                    |             | +                   | Donald Duck             | 96                        |                   | (1.+)         | (0)                            |                                                                                                    | 1/11/2016                             |                          |
|                                                                                                    |             |                     |                         |                           |                   |               |                                |                                                                                                    |                                       |                          |
|                                                                                                    |             |                     |                         |                           |                   |               |                                |                                                                                                    |                                       |                          |
|                                                                                                    |             |                     |                         |                           |                   |               |                                |                                                                                                    |                                       |                          |
|                                                                                                    |             |                     |                         |                           |                   |               |                                |                                                                                                    |                                       |                          |
|                                                                                                    |             |                     |                         |                           |                   |               |                                |                                                                                                    |                                       |                          |

2. Your certificate will open up in a separate tab and you can now save it and/or print it.

| -<br>Plumber , 4206 -10                          |                                       |
|--------------------------------------------------|---------------------------------------|
| Certificate Name                                 | Rank By                               |
| 20160203-JJOZ-002                                | 2                                     |
| Certificate Type                                 | Priority Order                        |
| Competitive Merit Promotion                      | 32                                    |
| Certificate Issue Date                           | Refer Method                          |
| 02/03/2016                                       | None                                  |
| Certificate Issuer                               | Order                                 |
| -                                                | 2                                     |
| Announcement Number                              | Tie Breaker                           |
| NRF-10002632-16-DD-033003-M                      | 2                                     |
| Vacancy Number                                   | Eligibility                           |
| 10002632                                         | Veterans Employment Opportunities Act |
| Vacancy Type<br>0                                |                                       |
| Locations<br>Villanova, Pennsylvania United Stat | es                                    |

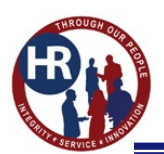

# **Making Selections**

1. Hover over the name of the selectee until a small blue edit box appears, then click it.

| JSA S     | staffing"                 | staffing                    | Search                   |        |           |                                |                    | 70           | Q 9      | Bol 💄 🖻  | Morehouse (U | JAT) 🗸     |
|-----------|---------------------------|-----------------------------|--------------------------|--------|-----------|--------------------------------|--------------------|--------------|----------|----------|--------------|------------|
| EVIE      | w ~                       |                             |                          |        |           |                                |                    |              |          |          |              | <b>~</b> 0 |
| 🤞 Centifi | icate RPA 123456 🥥        | Certificate: 20160111-JUJY- | 002                      |        |           |                                |                    |              |          |          |              |            |
| 20160     | Number<br>1111-JJJY-002   | 1/11/2016 1                 | 6:25 EST                 | Jodi M | orehouse  | Certificate Type<br>Competitiv | ve Merit Promotion |              |          |          |              |            |
| Applicant | List Certificate Informat | tion                        |                          |        |           |                                |                    |              | No       | tes 💿    | 🚔 Histor     | ry         |
| Appli     | cant List (2)             |                             |                          |        |           |                                |                    | Approval 5   | tatus la | complete |              | *          |
| Criteria: | San Diego County 13       | AC Sta                      | ffing and Classification | 0201   | Eligibles |                                |                    |              |          |          |              |            |
|           | Nome                      | Rating                      | Selection Decision       | n      | Documents | Notes                          | Request Number     | Date Certifi | ed       |          |              |            |
|           | * Walt Disney             | 99                          |                          |        | (1.*)     | 0.*                            |                    | 1/11/2016    |          | 12       | © \$         |            |
|           | + Donald Duck             | E5 96                       |                          |        | (1 *)     |                                |                    | 1/11/2016    |          | P        | 0 #          |            |
|           | Donaid Duci               |                             |                          |        |           |                                |                    |              |          |          |              |            |
|           |                           |                             |                          |        |           |                                |                    |              |          |          |              |            |
|           |                           |                             |                          |        |           |                                |                    |              |          |          |              |            |
|           |                           |                             |                          |        |           |                                |                    |              |          |          |              |            |
|           |                           |                             |                          |        |           |                                |                    |              |          |          |              |            |
|           |                           |                             |                          |        |           |                                |                    |              |          |          |              |            |

2. A pop up box appears. Under **Selection Decision** choose from the list of codes. Then click **Save and Close**.

| rtificate Number  | V_002 1/1             |                                       | loaned fire                          | Centilizate | Type               |        |                 |                 |
|-------------------|-----------------------|---------------------------------------|--------------------------------------|-------------|--------------------|--------|-----------------|-----------------|
| 0100111-555       | 1002 1/1              | Document Selecti                      | on Decision                          |             |                    | Ø      |                 |                 |
| splicinit List Ce | rtificate Information | Applicants                            |                                      |             |                    |        | e e No          | tes (0) 🖨 Histo |
| pplicant Lis      | st (2)                | Donald Duck                           |                                      |             |                    |        | Approval Status | complete        |
|                   | $\longrightarrow$     | Selection Decision                    | Request Number                       |             |                    |        |                 |                 |
| San Diego         | County 13             | Select a code                         | <ul> <li>Select a request</li> </ul> |             |                    |        |                 |                 |
|                   | Name                  | R                                     | Q Poviower                           |             | Decision Date/Time |        | Date Certified  |                 |
|                   | Barba,                | Select a code<br>Selected             |                                      |             | because bace/ time |        | 1/11/2010       |                 |
|                   |                       | Already Employee                      | Position Description No              | imber       | Series             |        |                 |                 |
|                   | Mareh                 | Alternate Selection<br>Cert Cancelled | Select a position                    |             | Select a series    | *      | 1/11/2016       |                 |
|                   |                       | Certificate Unused                    |                                      |             |                    |        |                 |                 |
|                   |                       | Declined Location                     |                                      | Paul        | Sam and Class      | Conset |                 |                 |
|                   |                       | Declined Position                     | ~                                    | Save        | Save and Ciese     | Gandta |                 |                 |
|                   |                       | raited to heavy                       |                                      |             | <b>•</b>           |        |                 |                 |

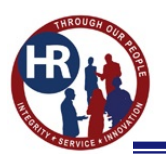

#### HIRING MANAGER USER

3. For your selectee, in the **Request Number** box, click the down arrow( $\checkmark$ ) to select the RPA number.

Note: The Location, Position Description Number and Series will fill in when you select the RPA number.

| REVIE                | Ŵ.          |                         |                   |                                                                                                    |                                                              |                                 |                                           |           |                   |                | 20      |
|----------------------|-------------|-------------------------|-------------------|----------------------------------------------------------------------------------------------------|--------------------------------------------------------------|---------------------------------|-------------------------------------------|-----------|-------------------|----------------|---------|
|                      |             | 855500 📀 Certific       | ate: 20160127-JJ, | IV-001                                                                                                    |                                                              |                                 |                                           |           |                   |                |         |
| Certificate<br>20160 | Numi<br>127 | er<br>-JJJY-001         | issued<br>1/27/20 | 16 18:11 EST Jodi M                                                                                                    | orehouse                                                     | Certificate Type<br>Ranking Lis | L:                                        |           |                   |                |         |
|                      |             | Certificate Information |                   |                                                                                                    |                                                              |                                 |                                           |           |                   | Notes 1        | History |
| Appli                | can         | t List (6)              |                   | Document Selection De                                                                                                    | cision                                                       |                                 |                                           | ٢         |                   |                |         |
| Criteria:            | SM          | Diego a (               | 2055 ERgi         | Applicants                                                                                                    |                                                              |                                 |                                           |           |                   |                |         |
|                      |             | Name                    | Rating            | Donald Duck                                                                                                    |                                                              |                                 |                                           | 5         | Imber             | Date Certified |         |
|                      |             | Acres, Kasey            | 70                | Selection Decision<br>Selected *                                                                                                    | Request Number<br>Select a request                           |                                 |                                           |           |                   | 1/27/2016      |         |
|                      |             | Barba, Carlos           | 98                | Review Name<br>Certificate-0855-04                                                                                                    | Select a request<br>16JANSWPBNV39660                         | Q.<br>01000001                  | Decision Date/Time<br>3/30/2016 13:09 EDT |           |                   | 1/27/2016      | 19 Q Q  |
|                      |             | Erickson, Mel-Ling      | 100               | Location                                                                                                    | Position Description #                                       | lumber                          | Series                                    |           |                   | 1/27/2016      |         |
|                      |             | Fish, Dawn              | 70                | San Diego, San Diego County, Cair *                                                                                                    | 12394-2002                                                   |                                 | Electronics Engineering                   | Canad     |                   | 1/27/2016      | 1992    |
| (0)                  |             | Jorgan, Hugh            | 98                | NV – No Preference Claimed.                                                                                                    |                                                              | Not Selected                    | 2 - 0                                     | Carlo     |                   | 1/27/2016      | 100     |
|                      |             | Morehouse, Jodi L       | 96                | CPS - 10-point preference based on a compen-<br>connected disability of 30-percent or more (ii)<br>proof of eligibility DD-214(s) showing the len-<br>service and type of docharge). | sable service-<br>e prepared to submit<br>oth of active duty | Alternate Selection             | đ (1.1) (0                                | a tojansw | PBNV3966001000001 | 1/27/2016      | F04     |
| Apply A              | tioni       |                         |                   |                                                                                                    |                                                              |                                 |                                           |           |                   |                |         |

4. Please make at least one alternate selection, by selecting alternate selection under **Selection Decision**. If you make more than one alternate selection, make sure you select the proper order number under **Alternate Selection Order**. Then click **Save and Close**.

| Document Selection De              | ecision                        | $\otimes$                    |
|------------------------------------|--------------------------------|------------------------------|
| Applicants<br>Walt Disney          | — <b>·</b>                     | Alternate Selection Order    |
| Selection Decision                 | Request Number                 |                              |
| Alternate Selection 👻              | No available Request Numbers 🔹 |                              |
| Review Name                        | Reviewer                       | Decision Date/Time           |
| Location                           | Position Description Number    | Series                       |
| San Diego County, San Diego Coun 🔻 | 10901-69197 *                  | Human Resources Management 🔹 |
|                                    | Savo                           | Save and Close Cancel        |

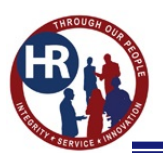

#### **HIRING MANAGER USER**

5. To mark a **Selection Decision** code in mass (i.e. Not Selected), click the box next to the names you want to code the same and then click the drop down arrow ( $\checkmark$ ) by **Apply Action** and select **Document Selection Decision**.

| Iteria:       Best Qualified (90)       San Diego       12       055       Eligible         Image: Selection Decision       Documents       Notes       Request Number       Date Certified       Image: Selection Decision       Image: Selection Decision       Image: Selection Decisio                                                                                                    | Applic         | cant List (4)       |           |        |              |           |               |        |                | Approval Status Inc | omplete |
|----------------------------------------------------------------------------------------------------|----------------|---------------------|-----------|--------|--------------|-----------|---------------|--------|----------------|---------------------|---------|
| Best Qualified (00)         San Diego         12         0055         Eligibles           Image: Selection Decision         Documents         Notes         Request Number         Date Certified           Image: Selection Decision         Documents         Notes         Request Number         Date Certified           Image: Selection Decision         Documents         Image: Selection Decision         Image: Selection Decision         Image: Selection Decis Decision         Image: Selection Decisio                                                                                                    |                |                     |           |        |              |           |               |        |                |                     |         |
| Image: Name       Selection Decision       Documents       Notes       Request Number       Date Certified       Image: Participant Selection         Image: Participant Selection       Mail Dance       Image: Participant Selection       Image: Participant Selection       Image: Partiter Selectipant Selection                                                                                                    | riteria:       | Best Qualified (90) | San Diego | 12     | 0855         | Eligibles |               |        |                |                     |         |
| Apply Action       Mut Disace       2 • 0 • 1       0 • 0 • 1       4/19/2016       P © ☆         Apply Action       •       1 • 0 • 1       0 • 0 • 1       4/19/2016       P © ☆                                                                                                    | $\square \sim$ | Name                |           | Select | ion Decision |           | Documents     | Notes  | Request Number | Date Certified      |         |
| Image: Selection Decksion       1       0       4/19/2016       P © ☆         Image: Selection Decksion       1       0       0       4/19/2016       P © ☆                                                                                                    |                | + Walt              | Disnev    |        |              |           | 2.*           | 0.*    |                | 4/19/2016           | 12 ③ 43 |
| Mickee Maare     1 • 0 •     4/19/2016     P © ☆       Image: Apply Action     1 •     0 •     4/19/2016     P © ☆                                                                                                    | V              | + Dona              | ld Duck   |        |              |           | ( <b>1</b> *) | (0 ··) |                | 4/19/2016           | P@☆     |
| ✓ Minnix Marace     1 •     1 •     1 •     4/19/2016     P ② ☆     Apply Action     Document Selection     Decksion                                                                                                    | Z              | Mick                | ev Mourse |        |              |           | (1.9)         | 0.*    |                | 4/19/2016           | PØ☆     |
| Apply Action  Document Selection Decision                                                                                                    | 2              | + Minn              | ie Mouse  |        |              |           | (1.*)         | (0 *)  |                | 4/19/2016           |         |
| Apply Action ADDress Constraints and Constraints and Constrain |                |                     |           |        |              |           |               |        |                |                     |         |
| Apply Action A<br>Document Selection<br>Decision                                                                                                    |                |                     |           |        |              |           |               |        |                |                     |         |
| Apply Action  Cocument Selection Decision                                                                                                    |                |                     |           |        |              |           |               |        |                |                     |         |
| Apply Action Concernent Selection Decision                                                                                                    |                |                     |           |        |              |           |               |        |                |                     |         |
| Document Selection Decision                                                                                                    | Apply Ac       | ction) 🧖            |           |        |              |           |               |        |                |                     |         |
| Decision                                                                                                    | Documer        | nt Selection        |           |        |              |           |               |        |                |                     |         |
|                                                                                                    | Decision       |                     |           |        |              |           |               |        |                |                     |         |

6. A pop up box appears. Under **Selection Decision** choose from the list of codes. Then click **Save and Close**.

|              | 19-JJJ     | IY-001 4/*            | 19/2016 14:0   | 1 EDT Jodi More                                        | house-Admin                             | Category Rating |                    |               |
|--------------|------------|-----------------------|----------------|--------------------------------------------------------|-----------------------------------------|-----------------|--------------------|---------------|
| ApplicancLis | Ce         | rtificate Information |                |                                                        |                                         |                 | 📾 🗨 Not            | es 0 🖀 Histor |
| Applica      | nt Lis     | st (4)                |                |                                                        |                                         |                 | Approval Status In | complete      |
| riteria;     | Best Quali | Fled (90) San Diego   | 12 085         | 5 Eligibles                                            |                                         |                 |                    |               |
|              |            | Name                  | Selection Deck |                                                        | Q Notes                                 | Request Number  | Date Certified     |               |
|              |            | Baker, Jodi           |                | Declined Location<br>Declined Position                 | ^ ·                                     |                 | 4/19/2016          |               |
| M            |            | Morton, Kimberly      |                | Failed to Reply<br>Not Selected<br>Removed Drug Screen | ision                                   | 0               | 4/19/2016          |               |
| ×            |            | Rivers, Phillip       |                | Removed Suitability<br>Removed Quals                   | Minnie Mouse                            | _               | 4/19/2016          |               |
| ×            | 385        | Tactay, Edric         |                | Accepted Another Position with Agency<br>Select a code | Request Number     No available Request | st Numbers v    | 4/19/2016          |               |
|              |            |                       |                |                                                        |                                         |                 |                    |               |
|              |            |                       |                | s                                                      | Save Save and Clo                       | ose Cancel      |                    |               |

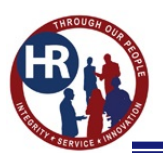

#### **HIRING MANAGER USER**

7. Once all Selection Decision codes have been properly assigned, in the **Approved Status** box click **Selection Made** or if no selections are made click **No Selection Made**.

| USA Staffing®                                | Staffing Searc             | ĥ                 |           |                                 |                   | io To Q         | 🖾 💄 Jodi Morehouse (UAT) 🗸                        |
|----------------------------------------------|----------------------------|-------------------|-----------|---------------------------------|-------------------|-----------------|---------------------------------------------------|
| REVIEW ~                                     |                            |                   |           |                                 |                   |                 | <b>\$ 9</b>                                       |
| 🤞 Certificate RPA 123456 🥥 Certifica         | ate: 20160111-JJJY-002     |                   |           |                                 |                   |                 |                                                   |
| Certificate Number Is<br>20160111-JJJY-002 1 | sued<br>1/11/2016 16:25 ES | T Jodi Mor        | ehouse    | Certificate Type<br>Competitive | e Merit Promotion |                 |                                                   |
| Applicant List Certificate Information       |                            |                   |           |                                 |                   |                 | Notes 🕜 🖨 History                                 |
| Applicant List (2)                           |                            |                   |           |                                 |                   | Approval Status | Incomplete *                                      |
| Criteria: San Diego County 13                | AC Staffing and Clas       | sification 0201 E | ligibles  |                                 |                   |                 | Incomplete<br>Selection Made<br>No Selection Made |
| 🗆 - 🛛 Name                                   | Rating Selectio            | n Decision        | Documents | Notes                           | Request Number    | Date Certified  |                                                   |
| Donal Duck                                   | 99 Alterna                 | te Selection 1    | (1.*)     | 0 *                             |                   | 1/11/2016       | POA                                               |
| Minnie Mouse                                 | 96 Selecte                 | d                 | (1 *)     | 0 *)                            | 16JANTESTFORSD    | 1/11/2016       |                                                   |
|                                              |                            |                   |           |                                 |                   |                 |                                                   |
|                                              |                            |                   |           |                                 |                   |                 |                                                   |

8. You are now ready to return the certificate to Human Resources. Click on the certificate tab and click **Return to HR** button.

| USA Staffing"                               | Staffing Search                              |                                 |                  |                  | Goltá                    | 🔍 🛛 🚊 Jodi Morehouse-HM (UAT) 🗸  |
|---------------------------------------------|----------------------------------------------|---------------------------------|------------------|------------------|--------------------------|----------------------------------|
| REVIEW -                                    |                                              |                                 |                  |                  |                          | •                                |
| 🖕 Certificate RPA 123456 💿 Certific         |                                              |                                 |                  |                  |                          |                                  |
| Review Name<br>Certificate RPA 123456       | Position Title<br>Human Resources Specialist | <sup>Created</sup><br>1/11/2016 | Due<br>1/13/2016 | Status<br>Active | Returned                 | owner<br>Jodi Morehouse          |
| Overview Review Information                 |                                              |                                 |                  |                  |                          | 🗬 Notes 🕕 💩 History              |
| Instructions                                |                                              |                                 |                  |                  |                          |                                  |
| Please make a selection by the due date and | return to the Ops Center.                    |                                 |                  |                  |                          |                                  |
| Review Status                               |                                              |                                 |                  |                  |                          |                                  |
| Certificate: 20160111-JJJY-002              |                                              |                                 |                  |                  | Make selection decisions | Approval Status Selection Made + |
|                                             |                                              |                                 |                  |                  |                          | Approversites States             |
|                                             |                                              |                                 |                  |                  |                          | Return to HR                     |
|                                             |                                              |                                 |                  |                  |                          |                                  |
|                                             |                                              |                                 |                  |                  |                          |                                  |
|                                             |                                              |                                 |                  |                  |                          |                                  |
|                                             |                                              |                                 |                  |                  |                          |                                  |
|                                             |                                              |                                 |                  |                  |                          |                                  |
|                                             |                                              |                                 |                  |                  |                          |                                  |
|                                             |                                              |                                 |                  |                  |                          |                                  |
|                                             |                                              |                                 |                  |                  |                          |                                  |

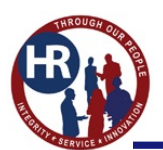

9. The system states "Do you want to return this review to HR?", click Return to HR.

| USA Staffing * Staffing Search                                                                                                    | 🖉 🔛 🖾 Jodi Marahama-HM (DAT) 🐱           |
|----------------------------------------------------------------------------------------------------|------------------------------------------|
| REVIEW ~                                                                                                    |                                          |
| Centificate RPA 123858     O : Centificate 201601152120002     Review Name     Centificate RPA 123456     Human Resources Specials     Position Title     Review to HR?     Review to HR?     Cancel     Cancel | Jodi Morehouse<br>Voites (0) 🛔 History   |
| Instructions                                                                                                    |                                          |
| Please make a selection by the due date and return to the Opy Center.                                                                                                    |                                          |
| Review Status                                                                                                    |                                          |
| Certificate: 20160111-3334-002     Make selection de                                                                                                    | cisions Approval Status Selection Made + |
|                                                                                                    | · Return to HR                           |
|                                                                                                    |                                          |
|                                                                                                    |                                          |
|                                                                                                    |                                          |
|                                                                                                    |                                          |
|                                                                                                    |                                          |
|                                                                                                    |                                          |

10. Once you have approved and returned the assessment to the Ops Center, the red O under **Review Status** turns to a green checkmark O and the status at the top of the page changes from **Active** to **Returned**.

| USA Staffing®                                                               | Staffing Search                              |                      |                  |                    | Qu'fi                 | 🔍 🖾 🙎 Jodi Morehouse HM (UAT) 🔹  |
|-----------------------------------------------------------------------------|----------------------------------------------|----------------------|------------------|--------------------|-----------------------|----------------------------------|
| REVIEW ~                                                                    |                                              |                      |                  |                    |                       | •                                |
| 🔥 Certificate RPA 123456 🙆 Certifi                                          | rate: 20160111-JJJY-002                      |                      |                  |                    |                       |                                  |
| Review Name<br>Certificate RPA 123456<br><sup>Owner</sup><br>Jodi Morehouse | Position Title<br>Human Resources Specialist | Created<br>1/11/2016 | Due<br>1/13/2016 | status<br>Returned | Returned<br>1/19/2016 | 5                                |
| Overview Review Information                                                 |                                              |                      |                  |                    |                       | 🗬 Notes 🕡 🖀 History              |
| Instructions                                                                |                                              |                      |                  |                    |                       |                                  |
| Please make a selection by the due date and                                 | return to the Ops Center.                    |                      |                  |                    |                       |                                  |
|                                                                             |                                              |                      |                  |                    |                       |                                  |
| Review Status                                                               |                                              |                      |                  |                    |                       |                                  |
| Certificate: 20160111-JJJY-002                                              |                                              |                      |                  | Make               | selection decisions   | Approval Status Selection Made * |
|                                                                             |                                              |                      |                  |                    |                       |                                  |
|                                                                             |                                              |                      |                  |                    |                       |                                  |
|                                                                             |                                              |                      |                  |                    |                       |                                  |
|                                                                             |                                              |                      |                  |                    |                       |                                  |
|                                                                             |                                              |                      |                  |                    |                       |                                  |
|                                                                             |                                              |                      |                  |                    |                       |                                  |
|                                                                             |                                              |                      |                  |                    |                       |                                  |
|                                                                             |                                              |                      |                  |                    |                       |                                  |